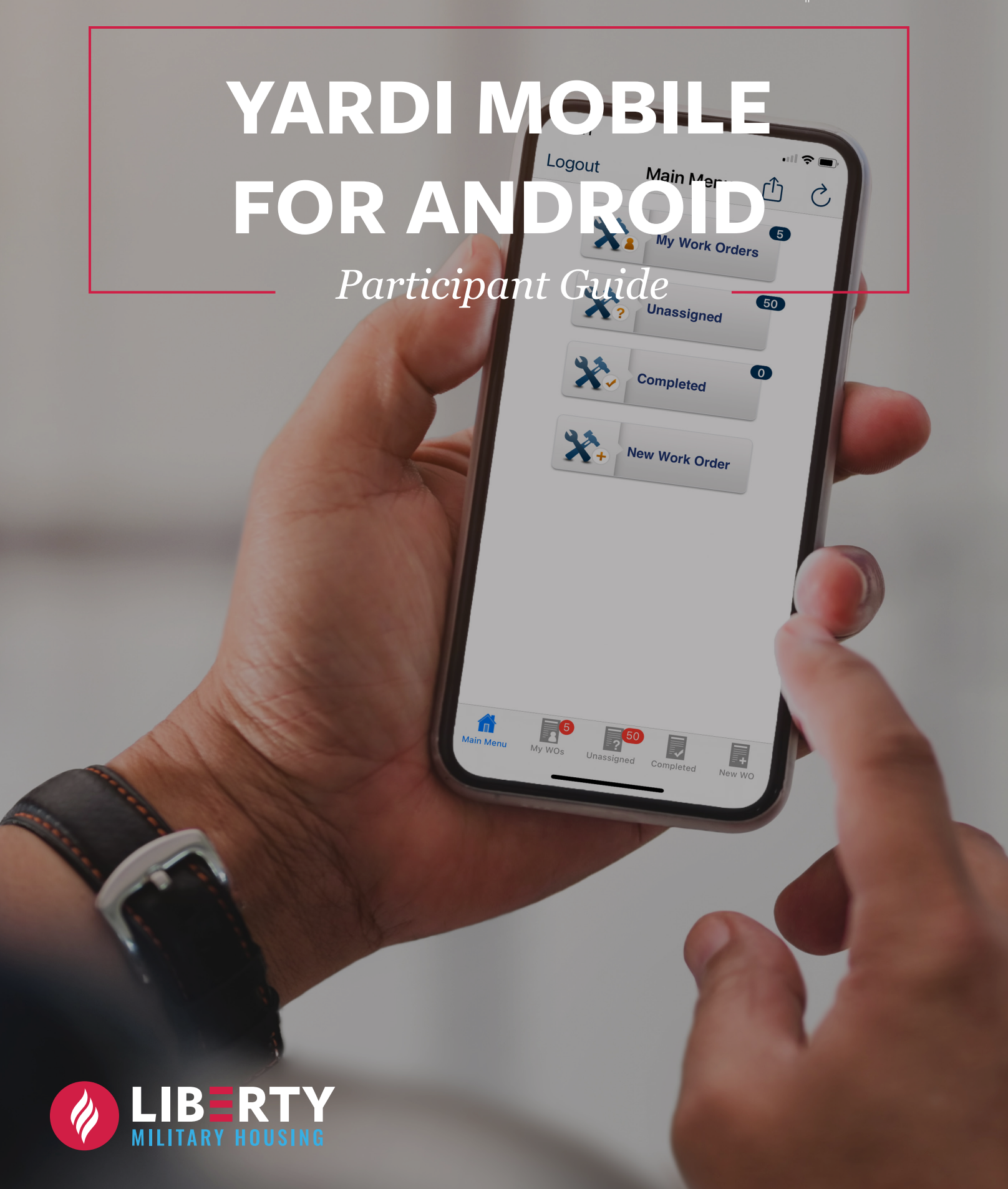

## **OUR MISSION**

At Liberty Military Housing, our mission is to provide military families with exemplary service in a quality home environment, employees with unparalleled opportunities for personal and professional development, and military partners with quality homes and vibrant neighborhoods.

# YARDI MOBILE FOR ANDROID

#### TABLE OF CONTENTS

| Our Mission              | ]       |
|--------------------------|---------|
| Our Core Values          | 3       |
| YARDI Setup              | 4 - 5   |
| Completing a Work Order  | 6 - 14  |
| Documenting Arrival Time | 15 - 17 |
| Helpful Features         | 18 - 19 |

## OUR CORE VALUES

WE ACCOMPLISH OUR MISSION THROUGH:

#### Commitment

\*

We passionately strive each day to deliver on our mission to serve our residents, our partners, and each other.

#### Balance

We all take responsibility for creating and maintaining a healthy work-life balance for ourselves and each other.

## Respect

We strive to treat others as we would like to be treated.

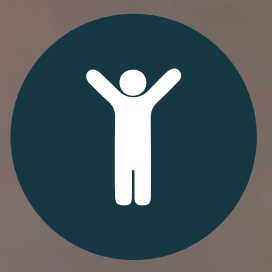

#### Empowerment

Each of us is encouraged to take initiative, ownership, and make good business decisions in the best interest of those we serve.

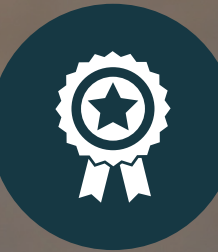

Integrity

We are always honest and truthful, we do what is right - ALWAYS.

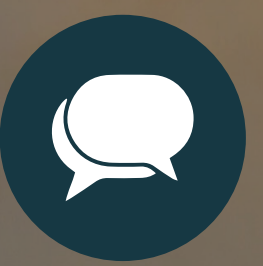

#### Communication

Our interactions with each other are respectful, we listen with an open mind, provide honest feedback, and we are receptive to new ideas.

#### YARDI SETUP

Follow the steps below to setup YARDI Mobile on an Android device.

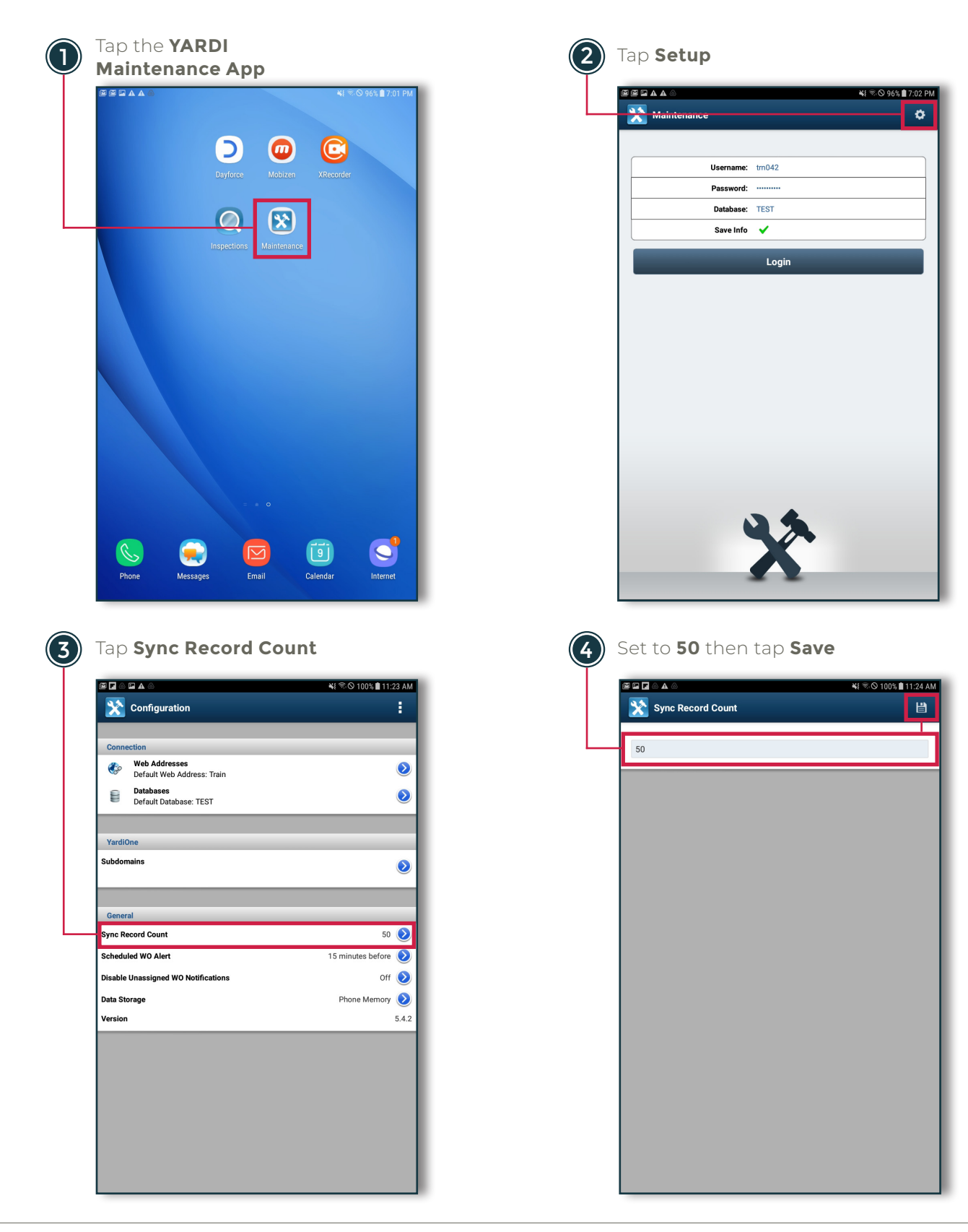

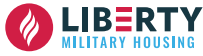

#### YARDI SETUP

| 5) | Тар | Scheduled | WO | Alerts |
|----|-----|-----------|----|--------|

|                                     | se ≪ © 100% ∎ 11:237 |
|-------------------------------------|----------------------|
| Configuration                       |                      |
| Connection                          |                      |
| Web Addresses                       |                      |
| Default Web Address: Train          |                      |
| Default Database: TEST              | و                    |
|                                     |                      |
| YardiOne                            |                      |
| Subdomains                          |                      |
|                                     |                      |
| General                             |                      |
| Sync Record Count                   | 50 🧕                 |
| Scheduled WO Alert                  | 15 minutes before    |
| Disable Unassigned WO Notifications | Off 🧕                |
| Data Storage                        | Phone Memory 🧕       |
| Version                             | 5.4                  |
|                                     |                      |
|                                     |                      |
|                                     |                      |
|                                     |                      |
|                                     |                      |
|                                     |                      |
|                                     |                      |
|                                     |                      |

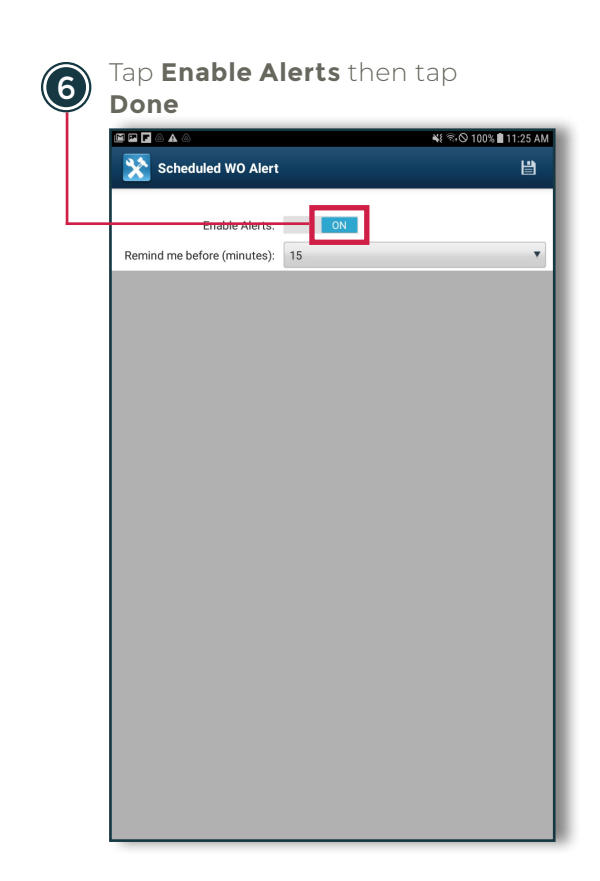

Follow the steps below to complete a work order in YARDI Mobile.

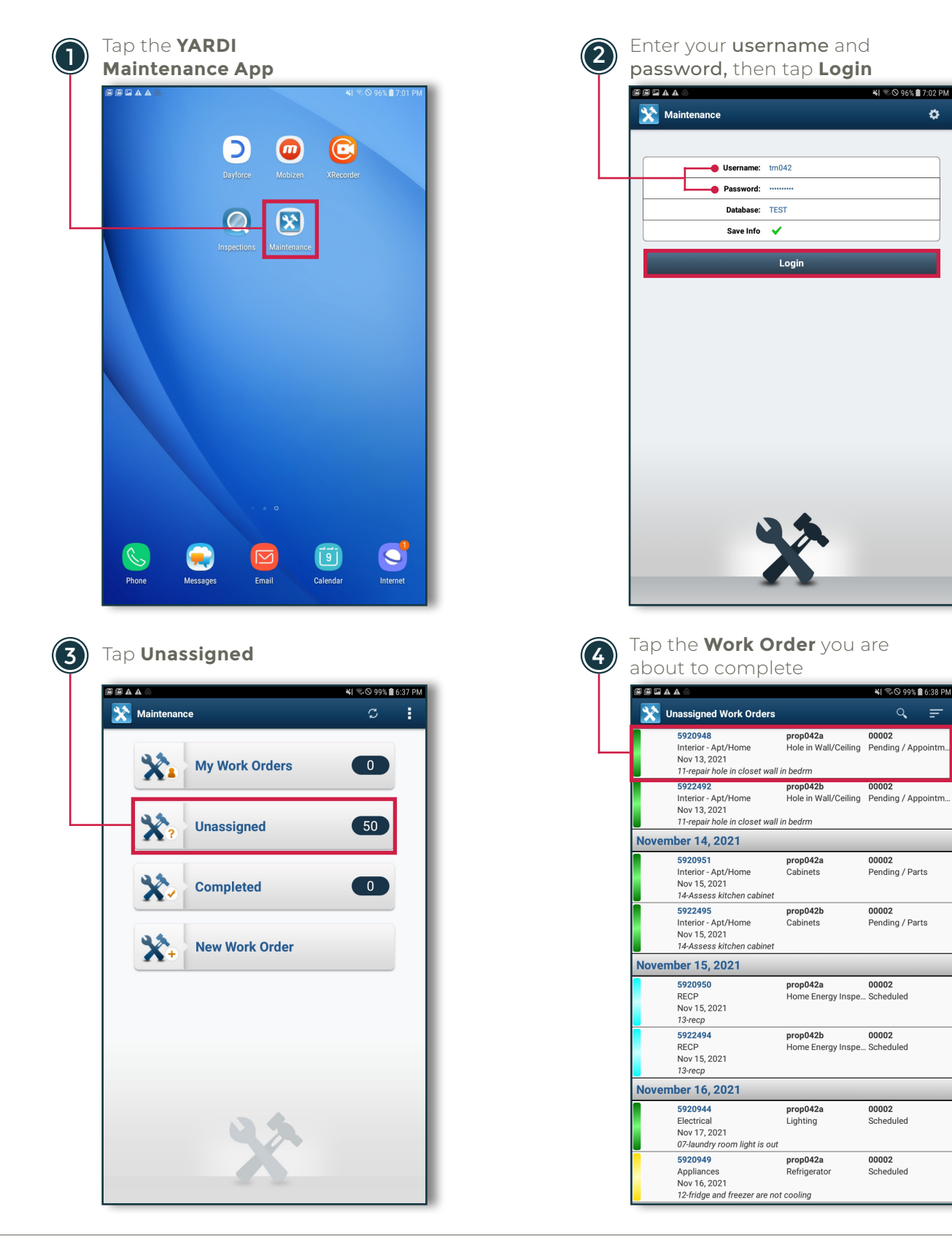

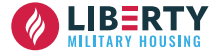

ø

| 0              | 44                  | (Ŝ)                               | È           |   |
|----------------|---------------------|-----------------------------------|-------------|---|
| W0 Info        | Labor               | Material                          | Image       | V |
| Call Date:     | Nov 12, 2           | 2021 1:58 PM                      |             |   |
| Property:      | prop042             | а                                 |             |   |
| Property Name: |                     |                                   |             |   |
| Unit:          | 00002               |                                   |             |   |
| Address:       | 00002 T<br>San Dieg | raining Street<br>10, CA 92105 Un | ited States |   |
| Occupant Name: | t027059             | 5 Training                        |             |   |
| Bill To:       |                     |                                   |             |   |
| Asset:         |                     |                                   |             |   |
| Template:      |                     |                                   |             |   |
| Priority:      | 03 - Rou            | tine                              |             |   |
| Caller Name:   | Chris               |                                   |             |   |
| Caller Phone:  | (214) 22            | 2-2222                            |             |   |
| Caller Email:  | test@lps            | i.zzc                             |             |   |
| Brief Desc:    | 11-repair           | hole in closet w                  | vall in be  |   |
| OK To Enter:   | No                  |                                   |             |   |
| Category:      | Interior -          | Apt/Home                          |             |   |
| SubCategory:   | Hole in V           | Vall/Ceiling                      |             |   |
| Location       | 2nd Bed             | room                              |             |   |
| Follow up OK?  | EMAIL O             | NLY                               |             |   |
| Hot Ticket?    | NO                  |                                   |             |   |

Caller Name: Chris Caller Phone: (214) 222-2222 Caller Email: test@lpsi.zzc 11-repair hole in closet wall in be Brief Desc: 2nd bedroom closet has a hole in the wall where mice chewed through, please fill in the hole and repair it /am Problem Desc: OK To Enter: No ۲ Access Notes: Pending / Appointment Call  $oldsymbol{igo}$ Category: Scheduled SubCategory: Location: In Progress Follow up OK?: On Hold Hot Ticket?: Request Reassignment On Call?: First Contact Pets?: Response Method: Review - Cancel Appointment Requ Home Arrival Time Tenant Responsible: Work Completed Maint Notes: Status: Call ۷ ۳ Reason:

Scroll down and tap Status

| <b>e e la a</b> a a | ¥{ ති 🛇 99% 🛢 6:39 P                                                                                           |
|---------------------|----------------------------------------------------------------------------------------------------|
| 🔀 WO #592094        | 48 🛄 💾                                                                                                    |
| Caller Name:        | Chris                                                                                                    |
| Caller Phone:       | (214) 222-2222                                                                                                 |
| Caller Email:       | test@lpsi.zzc                                                                                                  |
| Brief Desc:         | 11-repair hole in closet wall in be                                                                            |
| Problem Desc:       | 2nd bedroom closet has a hole in the wall where mice chewed through, please fill in the hole and repair it /am |
| OK To Enter:        | No                                                                                                    |
| Access Notes:       | pte n pets y dogs /am                                                                                          |
| Category:           | Interior - Apt/Home                                                                                            |
| SubCategory:        | Hole in Wall/Ceiling                                                                                           |
| Location:           | 2nd Bedroom                                                                                                    |
| Follow up OK?:      | EMAIL ONLY                                                                                                    |
| Hot Ticket?:        | NO                                                                                                    |
| On Call?:           | NO                                                                                                    |
| Pets?:              | YES                                                                                                    |
| Response Method:    | Home Phone                                                                                                    |
| Appointment Reque   | NO                                                                                                    |
| Tenant Responsible: | No                                                                                                    |
| Maint Notes:        |                                                                                                    |
| Status:             | Call                                                                                                    |
| Reason:             |                                                                                                    |

| • • • • • •         | 🔌 🗟 🛇 99% 🗎 6:4                                                                                                |
|---------------------|----------------------------------------------------------------------------------------------------|
| 🔀 WO #592094        | •                                                                                                    |
| Caller Name:        | Chris                                                                                                    |
| Caller Phone:       | (214) 222-2222                                                                                                 |
| Caller Email:       | test@lpsi.zzc                                                                                                  |
| Brief Desc:         | 11-repair hole in closet wall in be                                                                            |
| Problem Desc:       | 2nd bedroom closet has a hole in the wall where mice chewed through, please fill in the hole and repair it /am |
| OK To Enter:        | No                                                                                                    |
| Access Notes:       | pte n pets y dogs /am                                                                                          |
| Category:           | Interior - Apt/Home                                                                                            |
| SubCategory:        | Hole in Wall/Ceiling                                                                                           |
| Location:           | 2nd Bedroom                                                                                                    |
| Follow up OK?:      | EMAIL ONLY                                                                                                    |
| Hot Ticket?:        | NO                                                                                                    |
| On Call?:           | NO                                                                                                    |
| Pets?:              | YES                                                                                                    |
| Response Method:    | Home Phone                                                                                                    |
| Appointment Reque   | NO                                                                                                    |
| Tenant Responsible: | No                                                                                                    |
| Maint Notes:        |                                                                                                    |
| Status:             | Home Arrival Time                                                                                              |
| Passon:             |                                                                                                    |

|                |                     |                                    |           | *1   | ବ୍ଲ 🛇 99% | 6:    |
|----------------|---------------------|------------------------------------|-----------|------|-----------|-------|
| 💥 wo #592      | 0948                |                                    | <b>N</b>  | ۵    | *         |       |
| Ô              | 44                  | (2)                                |           |      |           | ٩     |
| WO Info        | Labor               | Material                           | h         | mage | 1         | Voice |
| Call Date:     | Nov 12, 2           | 2021 1:58 PM                       |           |      |           |       |
| Property:      | prop042             | а                                  |           |      |           |       |
| Property Name: |                     |                                    |           |      |           |       |
| Unit:          | 00002               |                                    |           |      |           |       |
| Address:       | 00002 T<br>San Dieg | raining Street<br>Io, CA 92105 Uni | ited Stat | es   |           |       |
| Occupant Name: | t027059             | 5 Training                         |           |      |           |       |
| Bill To:       |                     |                                    |           |      |           |       |
| Asset:         |                     |                                    |           |      |           |       |
| Template:      |                     |                                    |           |      |           |       |
| Priority:      | 03 - Rou            | tine                               |           |      |           |       |
| Caller Name:   | Chris               |                                    |           |      |           |       |
| Caller Phone:  | (214) 22            | 2-2222                             |           |      |           |       |
| Caller Email:  | test@lps            | i.zzc                              |           |      |           |       |
| Brief Desc:    | 11-repair           | r hole in closet w                 | all in be |      |           |       |
| OK To Enter:   | No                  |                                    |           |      |           |       |
| Category:      | Interior -          | Apt/Home                           |           |      |           |       |
| SubCategory:   | Hole in V           | Vall/Ceiling                       |           |      |           |       |
| Location       | 2nd Bed             | room                               |           |      |           |       |
| Follow up OK?  | EMAIL O             | NLY                                |           |      |           |       |
| Hot Ticket?    | NO                  |                                    |           |      |           |       |

#### The Date/Time will auto

| popul       |                     |
|-------------|---------------------|
|             | े 👬 🖓 99% 🛢 6:41 PM |
|             | #5000040            |
|             |                     |
|             | _                   |
| Date In:    | 12/9/21             |
| Time In:    | 6:41 PM             |
| Date Out:   |                     |
| Time Out:   |                     |
| Notes:      | •                   |
| Tech Notes: |                     |
|             | Complete            |
|             | Delete              |
|             |                     |
|             |                     |
|             |                     |
|             |                     |
|             |                     |
|             |                     |
|             |                     |
|             |                     |
|             |                     |
|             |                     |
|             |                     |
|             |                     |
|             |                     |
|             |                     |
|             |                     |
|             |                     |
|             |                     |
|             |                     |
|             |                     |
|             |                     |
|             |                     |

Tap the **Clock** icon

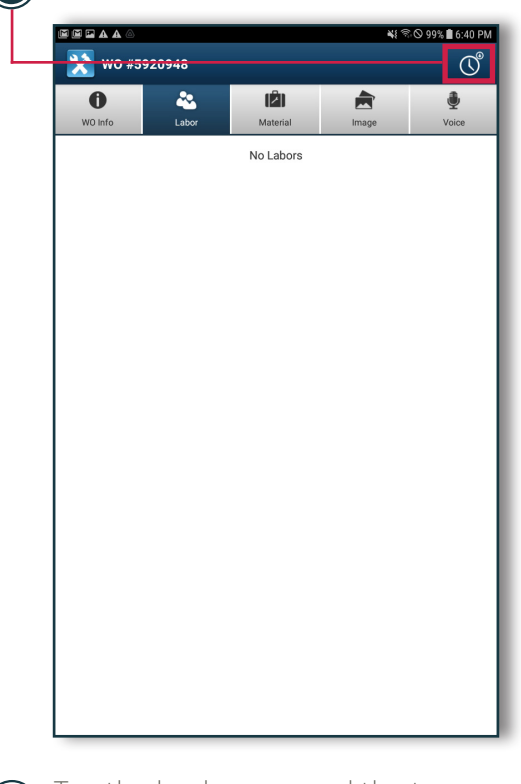

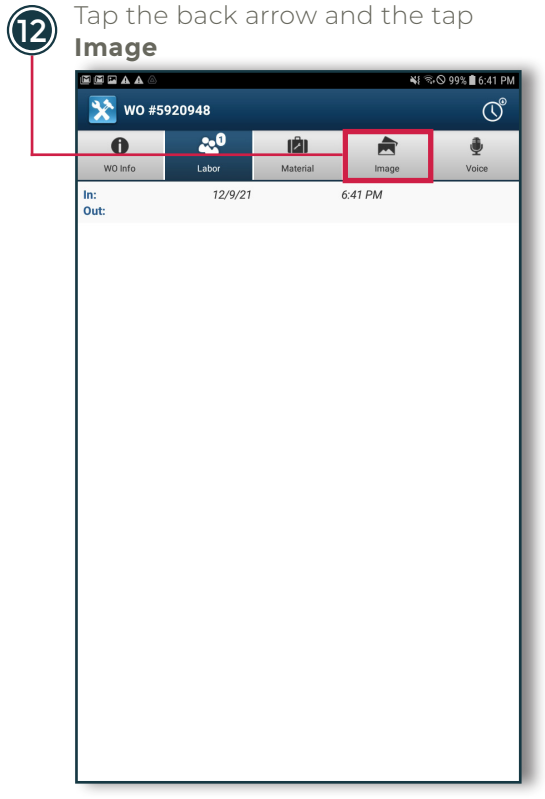

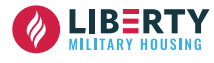

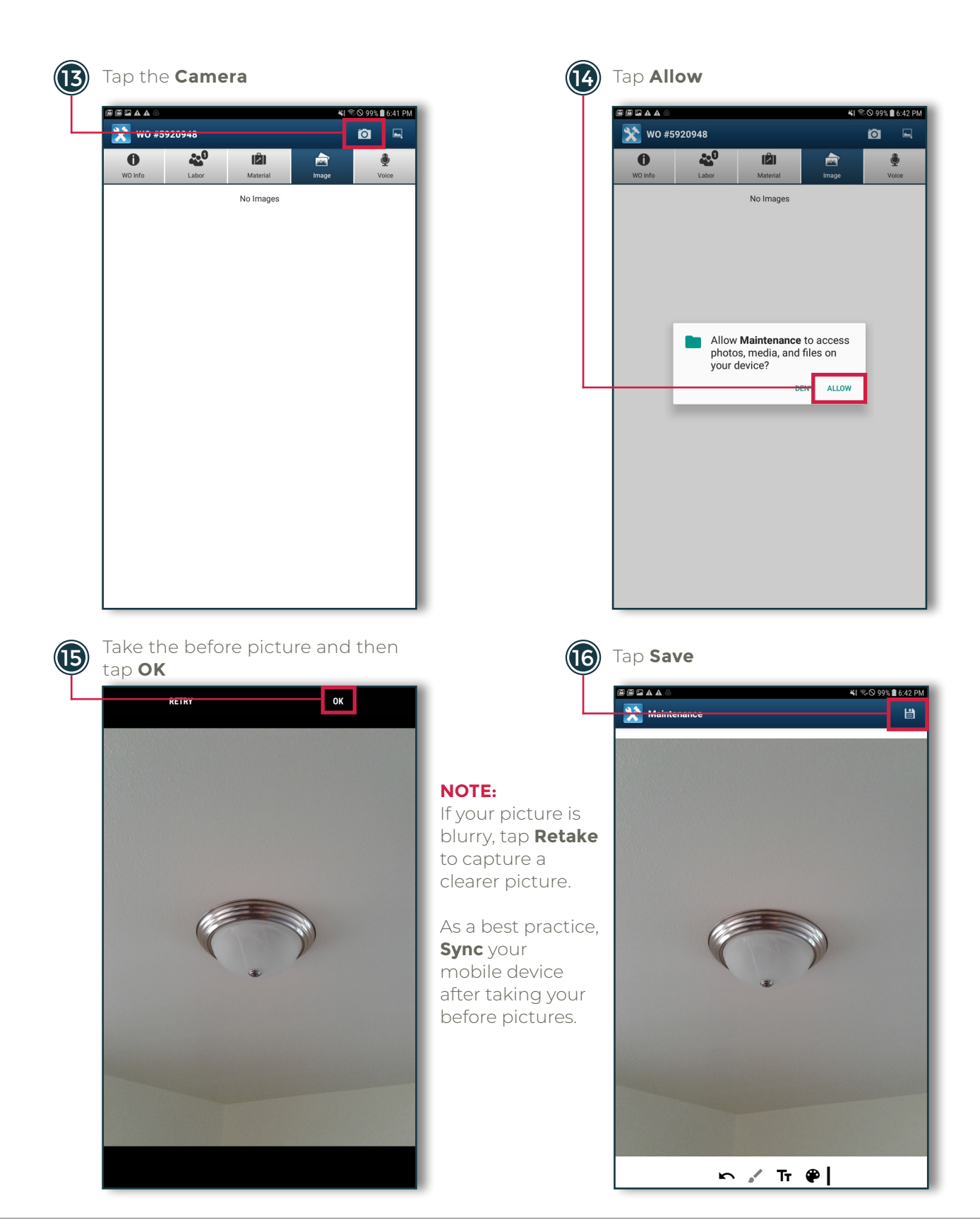

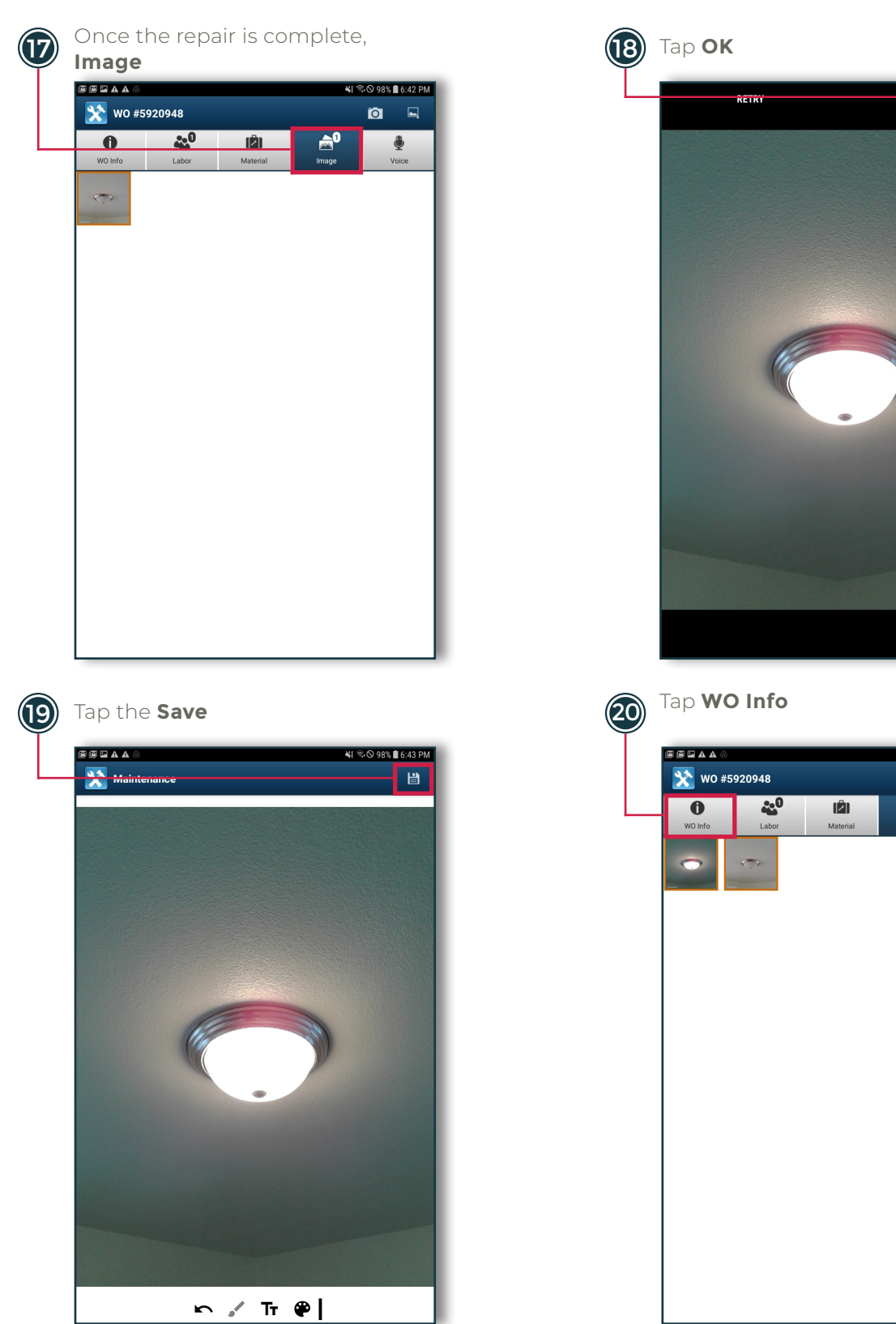

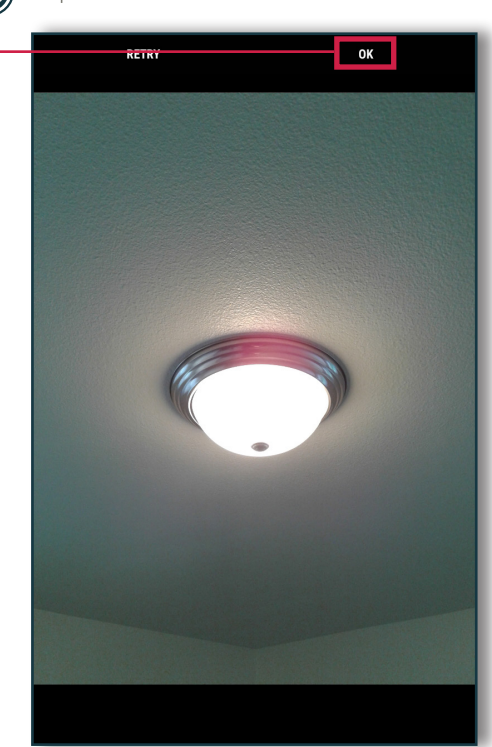

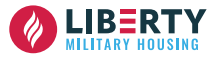

¥ 🗟 🛇 98% 🛢 6:44 PM

0

•

<u>م</u>

Image

|                                           | 2040         |                |             | *** | ≅\© 989<br> | 6 🖬 6:4 |
|-------------------------------------------|--------------|----------------|-------------|-----|-------------|---------|
|                                           | •••0         | ŝ              |             |     |             |         |
| WO Info                                   | Labor        | Material       | Im          | age |             | Uoice   |
| Call Date:                                | Nov 12, 2    | 021 1:58 PM    |             |     |             |         |
| Property:                                 | prop042a     | а              |             |     |             |         |
| Property Name:                            |              |                |             |     |             |         |
| Unit:                                     | 00002        |                |             |     |             |         |
| Address:                                  | 00002 Tr     | aining Street  | nited State | 0   |             |         |
| Occupant Name:                            | +027050      | 5 Training     | niteu State | 5   |             |         |
| Bill To:                                  | 1027039      | 5 maining      |             |     |             |         |
| Asset:                                    |              |                |             |     |             |         |
| Template:                                 |              |                |             |     |             |         |
| Priority:                                 | 02 - Perit   | ine            |             |     |             |         |
| Caller Name                               | Chric        |                |             |     |             |         |
| Caller Phone                              | (214) 22     | 7-2222         |             |     |             |         |
| Caller Email                              | test@loo     | i 770          |             |     |             |         |
| Brief Desc:                               | 11 ropeir    | hole in closet | wall in he  |     |             |         |
| K To Enter                                | No           | noie in cioset | an in be    |     |             |         |
| Category:                                 | Interior     | Ant/Home       |             |     |             |         |
| SubCategory:                              | Hole in M    | /all/Ceiling   |             |     |             |         |
| ocation                                   | 2pd Rede     | nom            |             |     |             |         |
| Follow up OK2                             | EMAIL O      |                |             |     |             |         |
| rollow up orti                            | ENALE OF     |                |             |     |             |         |
| Dnce the                                  | e resic      | dent s         | igns,       |     |             |         |
| Dnce the ap <b>Save</b>                   | e resic      | dent s         | igns,       |     |             |         |
| Hot Ticket?<br>Once the<br>ap <b>Save</b> | NO<br>Presic | dent s         | igns,       |     |             |         |
| Hot Ticket?<br>ap <b>Save</b>             | NO<br>P      | dent s         | igns,       |     | _           |         |
| Hot Ticket?                               | NO<br>Presic | dent s         | igns,       |     | _           |         |
| Hot Ticket?                               | NO<br>Presic | dent s         | igns,       |     |             |         |
| Hot Ticket?                               |              | dent s         | igns,       |     |             |         |
| Hot Ticket?                               |              | dent s         | igns,       |     |             |         |
| Hot Ticket?                               |              | dent s         | igns,       |     |             |         |
| Hot Ticket?                               |              | dent s         | igns,       |     |             |         |
| Hot Ticket?                               |              | dent s         | igns,       |     |             |         |
| Hot Ticket?                               |              | dent s         | igns,       |     |             |         |
| Hot Ticket?                               |              | dent s         | igns,       |     |             |         |
| Hot Ticket?                               |              | dent s         | igns,       |     |             |         |
| Hot Ticket?                               |              | dent s         | igns,       |     |             |         |
| Hot Ticket?                               |              | dent s         | igns,       |     |             |         |

Enter the resident's name (22) and tap **OK** 

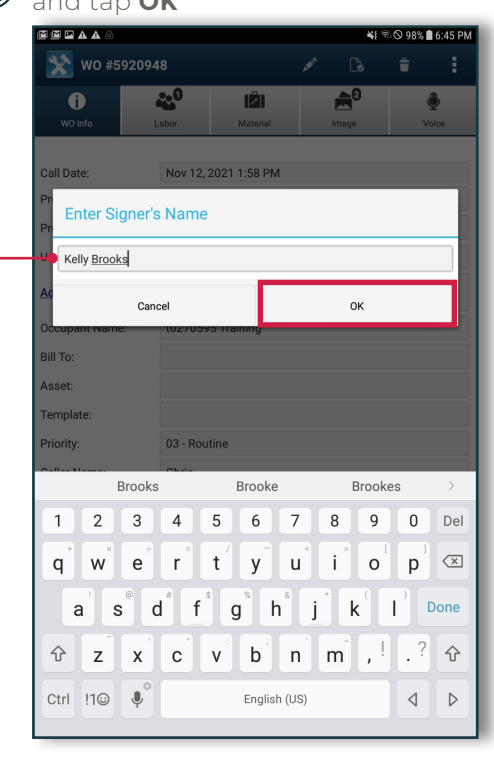

#### (24) Tap Labor

| ◙◙₽₽₽          |                     |                                     | <b>4</b> [ *          | 🗟 🛇 98% 🛢 6:45 P |
|----------------|---------------------|-------------------------------------|-----------------------|------------------|
| 🗙 wo #592      | 0948                |                                     | 🖉 💪                   | ÷ :              |
| <b>i</b>       | <u>.</u> 0          | (2)                                 | <b>≜</b> <sup>0</sup> | ٩                |
| WO Info        | Labor               | Material                            | Image                 | Voice            |
|                |                     |                                     |                       |                  |
| Call Date:     | Nov 12, 3           | 2021 1:58 PM                        |                       |                  |
| Property:      | prop042             | а                                   |                       |                  |
| Property Name: |                     |                                     |                       |                  |
| Unit:          | 00002               |                                     |                       |                  |
| Address:       | 00002 T<br>San Dieg | raining Street<br>Jo, CA 92105 Unit | ed States             |                  |
| Occupant Name: | t027059             | 5 Training                          |                       |                  |
| Bill To:       |                     |                                     |                       |                  |
| Asset:         |                     |                                     |                       |                  |
| Template:      |                     |                                     |                       |                  |
| Priority:      | 03 - Rou            | tine                                |                       |                  |
| Caller Name:   | Chris               |                                     |                       |                  |
| Caller Phone:  | (214) 22            | 2-2222                              |                       |                  |
| Caller Email:  | test@lps            | si.zzc                              |                       |                  |
| Brief Desc:    | 11-repai            | r hole in closet w                  | all in be             |                  |
| OK To Enter:   | No                  |                                     |                       |                  |
| Category:      | Interior -          | Apt/Home                            |                       |                  |
| SubCategory:   | Hole in V           | Vall/Ceiling                        |                       |                  |
| Location       | 2nd Bed             | room                                |                       |                  |
| Follow up OK?  | EMAIL C             | NLY                                 |                       |                  |
| Hot Ticket?    | NO                  |                                     |                       |                  |

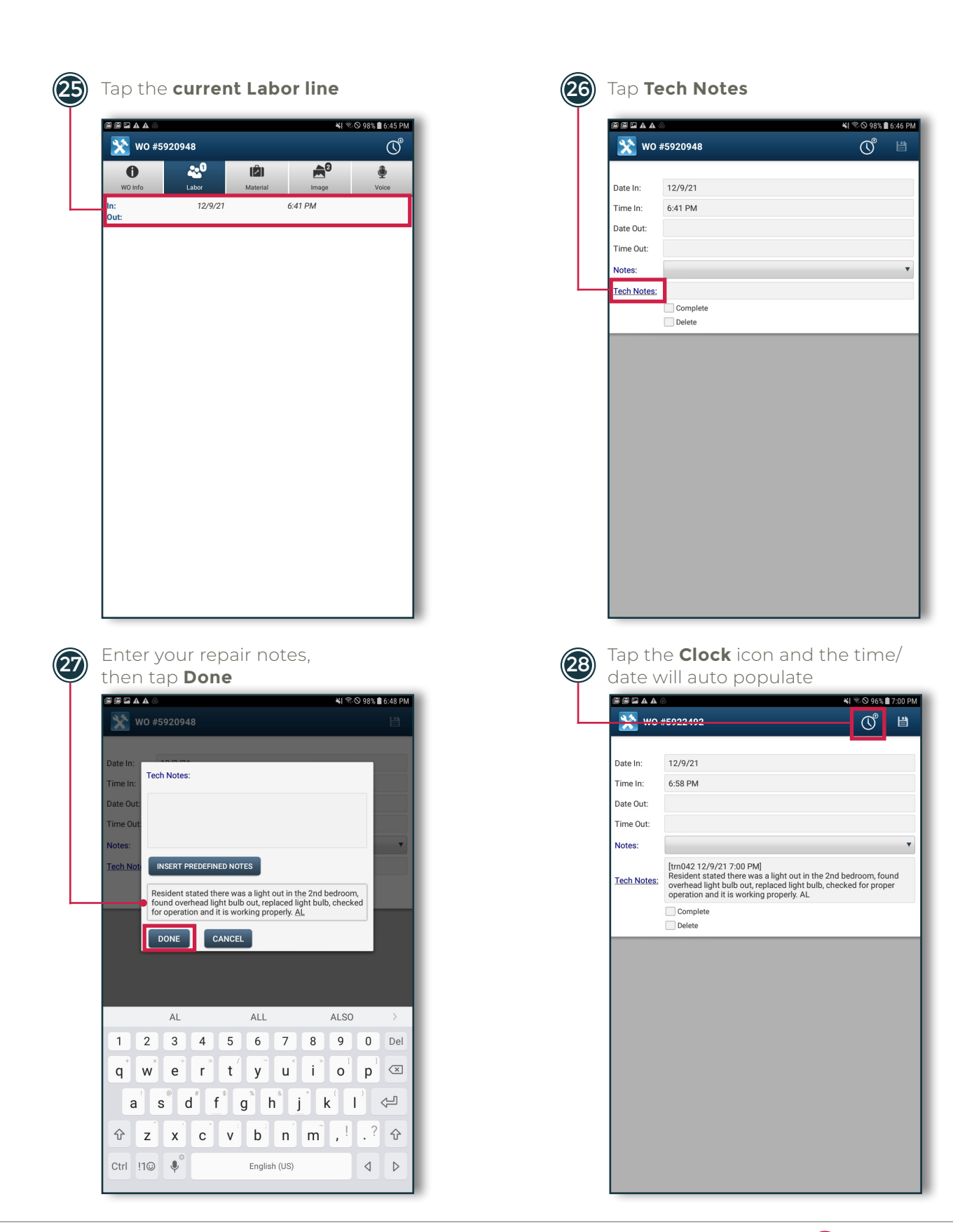

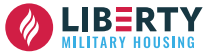

| *             | WO #5922492                                                                                         | Ľ                                                               | WU #3922                        | 2492                                                                                                    |
|---------------|----------------------------------------------------------------------------------------------------|-----------------------------------------------------------------|---------------------------------|----------------------------------------------------------------------------------------------------|
|               |                                                                                                    |                                                                 |                                 | L.                                                                                                    |
| Date In:      | 12/9/21                                                                                             |                                                                 | Date In: 12/9                   | 0/21                                                                                                    |
| Time In       | 6:58 PM                                                                                             |                                                                 | Time In: 6:58                   | PM                                                                                                    |
| Date Ou       | t: 12/9/21                                                                                          |                                                                 | Date Out: 12/9                  | 0/21                                                                                                    |
| Time Ou       | t: 7:00 PM                                                                                          |                                                                 | Time Out: 7:00                  | PM                                                                                                    |
| Notes:        |                                                                                                    | *                                                               | Notes:                          |                                                                                                    |
|               | [trn042 12/9/21 7:00 PM]                                                                            |                                                                 | [trn0                           | 142 12/9/21 7:00 PM]                                                                                                    |
| Tech N        | nesident stated there was a light overhead light bulb out, replaced                                 | out in the 2nd bedroom, found<br>light bulb, checked for proper | Tech Notes: Resid<br>overh      | dent stated there was a light out in the 2nd bedroom, foun<br>head light bulb out, replaced light bulb, checked for proper |
|               | operation and it is working prope                                                                   | rly. AL                                                         | oper                            | ation and it is working properly. AL                                                                                       |
|               | Delete                                                                                              |                                                                 | Co                              | elete                                                                                                    |
|               |                                                                                                    |                                                                 |                                 |                                                                                                    |
| Go I<br>and   | back to the Main                                                                                    | Menu                                                            | YARDI M                         | lobile will then Sync                                                                                                    |
| Go I<br>and   | back to the Main<br>tap <b>Sync</b>                                                                 | Menu<br>41 %0 97% 1655 PM                                       | YARDI M<br>and Upd              | lobile will then Sync<br>l <b>ate</b>                                                                                      |
| Go I<br>and   | Dack to the Main<br>tap <b>Sync</b>                                                                 | Menu<br>41 7-0 97% & 6-53 PM<br>2 :<br>3 0                      | YARDI M<br>and Upd              | lobile will then Sync<br>late<br>nce S<br>My Work Orders                                                                   |
| ) Go l<br>and | Dack to the Main<br>tap <b>Sync</b>                                                                 | Menu                                                            | YARDI M<br>and Upd              | lobile will then Sync<br>late<br>nce c<br>My Work Orders                                                                   |
| ) Go l<br>and | Dack to the Main<br>tap <b>Sync</b>                                                                 | Menu                                                            | YARDI M<br>and Upd              | Iobile will then Sync<br>late                                                                                              |
| Go l<br>and   | Dack to the Main<br>tap <b>Sync</b><br>My Work Order<br>Constant<br>Constant<br>My Work Order       | Menu<br>*I *-99% 0.53 PM<br>C :<br>0<br>50                      | YARDI M<br>and Upd              | Iobile will then Sync<br>late                                                                                              |
| ) Go l<br>and | My Work Order                                                                                       | Menu<br>*I *0997% 0.633 PM<br>© :<br>50<br>50                   | YARDI M<br>and Upd              | Iobile will then Sync<br>late                                                                                              |
| ) Go l<br>and | Dack to the Main<br>tap <b>Sync</b><br>My Work Order<br>Completed                                   | Menu<br>*1 *097% 1 653 PM<br>© :<br>50<br>50                    | YARDI M<br>and Upd<br>Maintenar | Iobile will then Sync<br>ate<br>No 97% C<br>My Work Orders 0<br>Unassigned 50<br>Completed 0                               |
| Go I<br>and   | Dack to the Main<br>tap <b>Sync</b><br>Maintenee<br>My Work Order<br>My Work Order<br>My Work Order | Menu<br>1 7-09 97% 0 653 PM<br>2 :<br>50<br>50<br>0             | (32) YARDI Mand Upd             | Iobile will then Sync<br>late<br>NI *:0.97%<br>My Work Orders<br>Unassigned<br>Completed<br>0                              |
| Go I<br>and   | A Completed                                                                                         | Menu                                                            | YARDI Mand Upd                  | Iobile will then Sync<br>late<br>Ince C<br>My Work Orders 0<br>Unassigned 50<br>Completed 0                                |

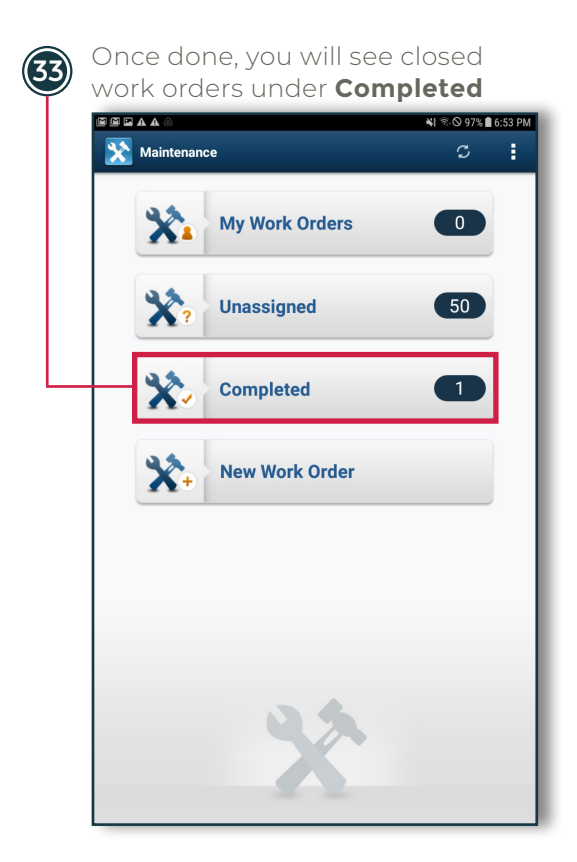

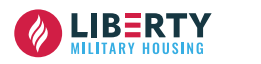

### **ON CALL - DOCUMENTING ARRIVAL TIME**

Follow the steps below to document your arrival time in YARDI Mobile.

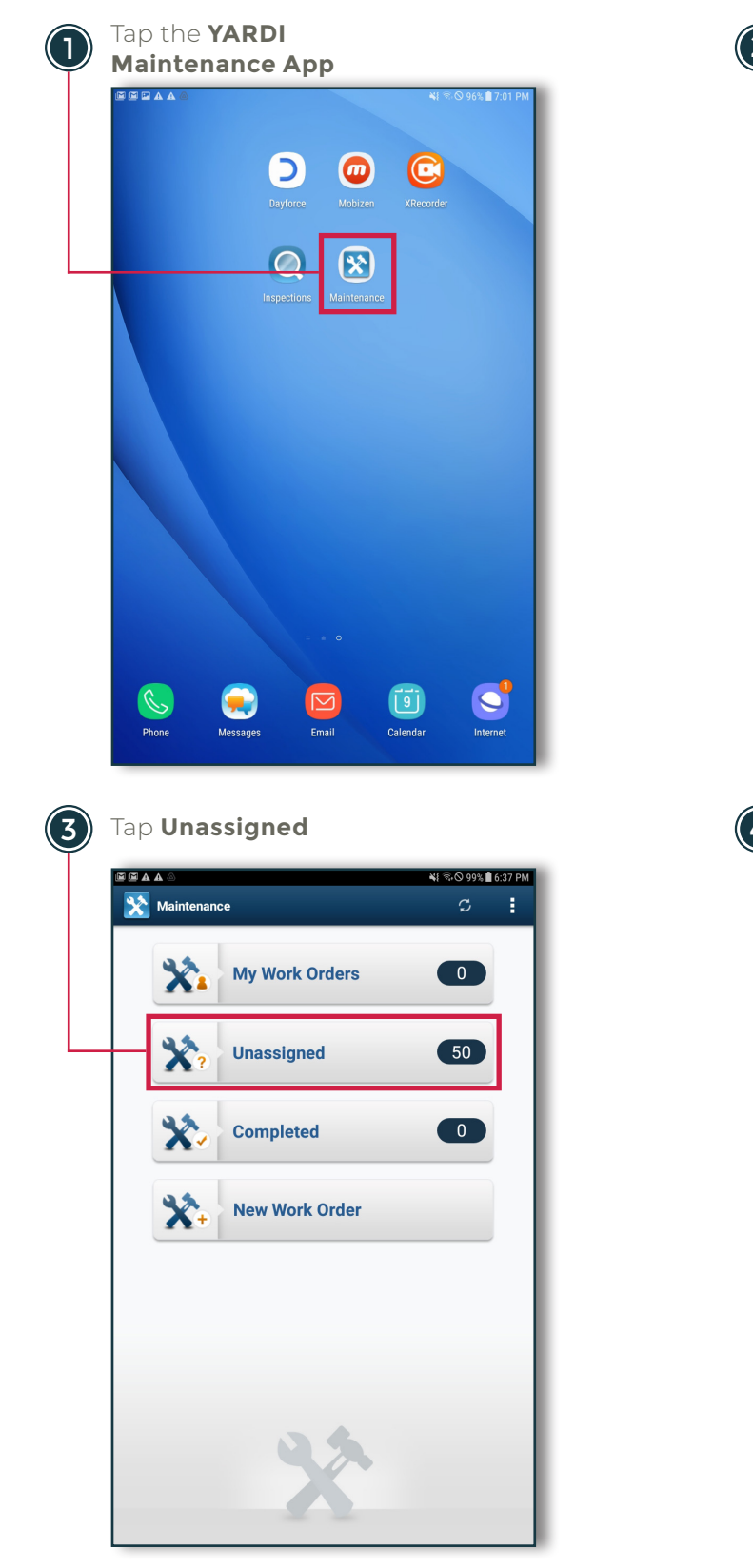

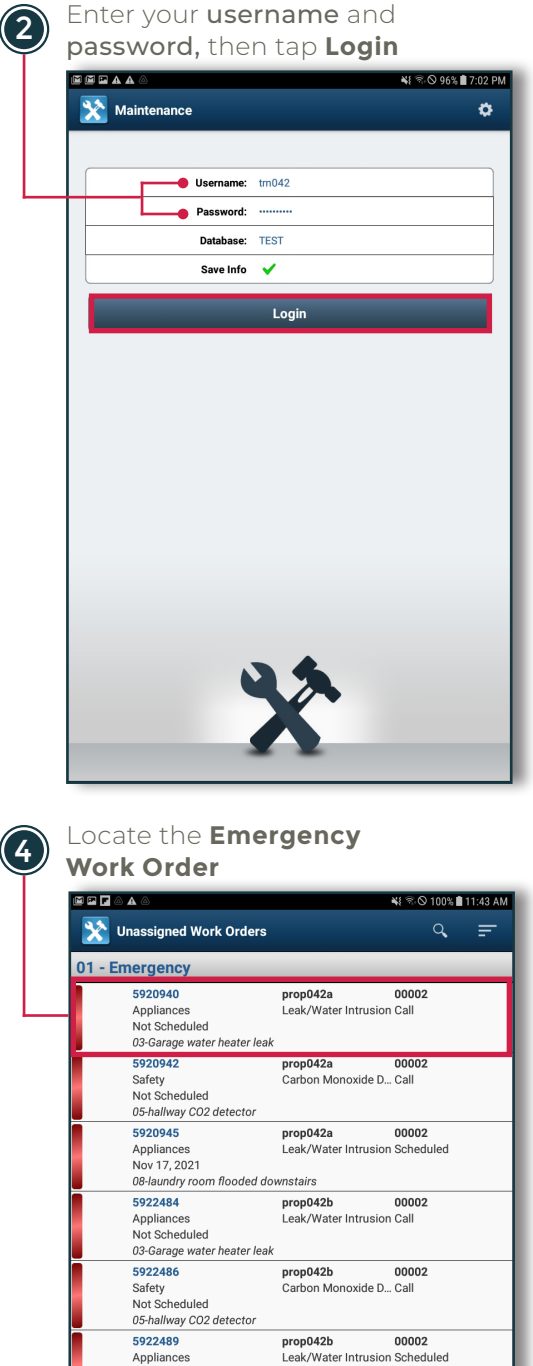

Appliances Nov 17, 2021

Plumbing

5920949 Appliance Nov 16, 2021

5920952

Not Scheduled

02 - Urgent 5920947

08-laundry room flooded downstairs

10-Kitchen sink backed up, both sides

12-fridge and freezer are not cooling

prop042a

Kitchen Sink

prop042a Refrigerator

prop042a Lock Out

00002

00002 Scheduled

00002

Call

## **ON CALL - DOCUMENTING ARRIVAL TIME**

| lap <b>Edit</b>                                                                                                    |                                                                                                    |                                                                                                    |                                                                                                    |                        |                                                                                                    | 1                                                                                                    |                                                                                                    |
|----------------------------------------------------------------------------------------------------|----------------------------------------------------------------------------------------------------|----------------------------------------------------------------------------------------------------|----------------------------------------------------------------------------------------------------|------------------------|----------------------------------------------------------------------------------------------------|----------------------------------------------------------------------------------------------------|----------------------------------------------------------------------------------------------------|
|                                                                                                    |                                                                                                    | _                                                                                                    | N 80 4                                                                                                    | 00% 🗎 11-42 AM         |                                                                                                    |                                                                                                    |                                                                                                    |
| W0 #5920                                                                                                    | 1940                                                                                                    | /                                                                                                    |                                                                                                    | 32 E                   |                                                                                                    | WO #5920                                                                                                    | 940                                                                                                    |
|                                                                                                    | ••                                                                                                    | uite a state a state a                                                                                                    |                                                                                                    | · ·                    |                                                                                                    |                                                                                                    |                                                                                                    |
| WO Info                                                                                                    | Labor M                                                                                                    | Material                                                                                                    | Image                                                                                                    | Voice                  |                                                                                                    | Caller Name:                                                                                                    | Gioria                                                                                                    |
|                                                                                                    |                                                                                                    |                                                                                                    |                                                                                                    |                        |                                                                                                    | Caller Phone:                                                                                                    | (214) 222-2222                                                                                                    |
| Call Date:                                                                                                    | Nov 17, 2021 8                                                                                                    | 8:00 AM                                                                                                    |                                                                                                    |                        |                                                                                                    | Caller Ernall.                                                                                                    | 02 Corpora water heater laak                                                                                                    |
| Property:                                                                                                    | prop042a                                                                                                    |                                                                                                    |                                                                                                    |                        |                                                                                                    | bilei Desc.                                                                                                    | Hot water heater in the garage is leaking w                                                                                                    |
| Property Name:                                                                                                    |                                                                                                    |                                                                                                    |                                                                                                    |                        |                                                                                                    | Problem Desc:                                                                                                    | PVC pipe and there is a puddle on the floor<br>also found that some drywall has gotten w                                                                                                    |
| Unit:                                                                                                    | 00002                                                                                                    |                                                                                                    |                                                                                                    |                        |                                                                                                    | OK To Enter:                                                                                                    | Yes                                                                                                    |
| Address:                                                                                                    | 00002 Training<br>San Diego, CA                                                                                                    | g Street<br>92105 United St                                                                                                    | tates                                                                                                    |                        |                                                                                                    |                                                                                                    |                                                                                                    |
| Occupant Name:                                                                                                    | t0270595 Train                                                                                                    | ning                                                                                                    |                                                                                                    |                        |                                                                                                    | Access Notes:                                                                                                    | pte - yes; pets - yes, secured. //tj                                                                                                    |
| Bill To:                                                                                                    |                                                                                                    |                                                                                                    |                                                                                                    |                        |                                                                                                    | Category:                                                                                                    | Appliances                                                                                                    |
| Asset:                                                                                                    |                                                                                                    |                                                                                                    |                                                                                                    |                        |                                                                                                    | SubCategory:                                                                                                    | Leak/Water Intrusion                                                                                                    |
| Template:                                                                                                    |                                                                                                    |                                                                                                    |                                                                                                    |                        |                                                                                                    | Location:                                                                                                    | Garage                                                                                                    |
| Priority:                                                                                                    | 01 - Emergenc                                                                                                    | y                                                                                                    |                                                                                                    |                        |                                                                                                    | Follow up OK?:                                                                                                    | PHONE ONLY                                                                                                    |
| Caller Name:                                                                                                    | Gloria                                                                                                    |                                                                                                    |                                                                                                    |                        |                                                                                                    | Hot Ticket?:                                                                                                    | YES                                                                                                    |
| Caller Phone:                                                                                                    | (214) 222-222                                                                                                    | 2                                                                                                    |                                                                                                    |                        |                                                                                                    | On Call?:                                                                                                    | NO                                                                                                    |
| Caller Email:                                                                                                    | test@lpsi.zzc                                                                                                    |                                                                                                    |                                                                                                    |                        |                                                                                                    | Pets?:                                                                                                    | YES                                                                                                    |
| Brief Desc:                                                                                                    | 03-Garage wat                                                                                                    | ter heater leak                                                                                                    |                                                                                                    |                        |                                                                                                    | Response Method:                                                                                                    | Home Phone                                                                                                    |
| OK To Enter:                                                                                                    | Yes                                                                                                    |                                                                                                    |                                                                                                    |                        |                                                                                                    | Appointment Reque.                                                                                                    | NO                                                                                                    |
| Category:                                                                                                    | Appliances                                                                                                    |                                                                                                    |                                                                                                    |                        |                                                                                                    | Tenant Responsible:                                                                                                    | No                                                                                                    |
| SubCategory:                                                                                                    | Leak/Water Int                                                                                                    | trusion                                                                                                    |                                                                                                    |                        |                                                                                                    | Maint Notes:                                                                                                    |                                                                                                    |
|                                                                                                    |                                                                                                    |                                                                                                    |                                                                                                    |                        |                                                                                                    |                                                                                                    |                                                                                                    |
| Location                                                                                                    | Garage                                                                                                    |                                                                                                    |                                                                                                    |                        |                                                                                                    | Status:                                                                                                    | Call                                                                                                    |
| Location<br>Follow up 0K?<br>HotTicket?<br>Tap <b>First</b>                                                                                                    | Garage<br>PHONE ONLY<br>YES                                                                                                    | :t                                                                                                    |                                                                                                    |                        |                                                                                                    | Status:<br>Reason:<br>Tap Save                                                                                                    | Call                                                                                                    |
| Location<br>Follow up OK?<br>Hot Ticket?<br>Tap <b>First</b>                                                                                                    | Garage<br>PHONE ONLY<br>YES                                                                                                    | :t                                                                                                    | <b>\$</b> \$\$\$09                                                                                                    | 99% <b>1</b> 11:44 AM  |                                                                                                    | Status:<br>Reason:<br>Tap Save                                                                                                    | Call<br>ଅଧି ବ                                                                                                    |
| Location<br>Follow up 0K?<br>Hot Ticket?<br>Tap <b>First</b>                                                                                                    | Garage<br>PHONE ONLY<br>YES<br>Contac                                                                                                    | :t                                                                                                    | ¥!≪©9                                                                                                    | 99% 🕯 11:44 AM         |                                                                                                    | Status:<br>Reason:<br>Tap Save                                                                                                    | Call<br>                                                                                                    |
| Location<br>Follow up 0K?<br>Hot Ticket?<br>Tap <b>First</b><br><b>**</b> • • • • • •<br><b>**</b> • • • • •<br>Caller Name:                                                                                                    | Garage<br>PHONE ONLY<br>YES<br>Contac                                                                                                    | t                                                                                                    | <b>କ୍ଷା କାର</b> :<br>[]                                                                                                    | 99% 🛙 11:44 AM         |                                                                                                    | Tap Save                                                                                                    | Call<br>41 ©<br>940<br>Gloria                                                                                                    |
| Location<br>Follow up 0K?<br>Hot Ticket?<br>Tap <b>First</b><br><b>X</b> wo #5920<br>Caller Name:<br>Caller Phone:                                                                                                    | Garage<br>PHONE ONLY<br>YES<br>Contac<br>9940<br>Gloria<br>(214) 222-222                                                                                                    | 2 2                                                                                                    | <b>শ্য</b> হ:ত (                                                                                                    | 99% 🗈 11:44 AM         | NOTE                                                                                                    | Status:<br>Reason:<br>Tap Save<br>Sale A<br>Caller Name:<br>Caller Phone:                                                                                                    | Call<br>۲۰۰۹<br>۲۰۰۹<br>Gloria<br>(214) 222-2222                                                                                                    |
| Location<br>Follow up 0K?<br>Hot Ticket?<br>Tap <b>First</b><br><b>X</b> wo #5920<br>Caller Name:<br>Caller Phone:<br>Caller Email:                                                                                                    | Garage<br>PHONE ONLY<br>YES<br>Contac<br>9940<br>Gloria<br>(214) 222-222<br>test@lpsi.zzc                                                                                                    | 2 2                                                                                                    | 41 %.0<br>[                                                                                                    | 992 <b>8</b> 11:44 AM  | NOTE:                                                                                                    | Status:<br>Reason:<br>Tap Save<br>Save<br>Caller Name:<br>Caller Phone:<br>Caller Email:                                                                                                    | Call<br>۲۰۰۰<br>۲۰۰۰<br>Gloria<br>(214) 222-2222<br>test@lpsi.zzc                                                                                                    |
| Location<br>Follow up 0K?<br>Hot Ticket?<br>Tap <b>First</b><br><b>X</b> wo #5920<br>Caller Name:<br>Caller Phone:<br>Caller Email:<br>Brief Desc:                                                                                                    | Garage<br>PHONE ONLY<br>YES<br>CONTAC<br>Gloria<br>(214) 222-222<br>test@lpsi.zzc<br>03-Garage wat                                                                                                    | 2<br>rer heater leak                                                                                                    | ¥1 ≈⊙0                                                                                                    | 99 <b>1.∎ 11.44 AM</b> | NOTE:<br>When changing                                                                                                    | Status:<br>Reason:<br>Tap Save<br>Save<br>Caller Name:<br>Caller Phone:<br>Caller Email:<br>Brief Desc:                                                                                                    | Call<br>کار<br>Gloria<br>(214) 222-2222<br>test@lpsi.zzc<br>03-Garage water heater leak                                                                                                    |
| Location<br>Follow up 0K?<br>Hot Ticket?<br>Tap First<br>2007 First<br>2007 First | Garage<br>PHONE ONLY<br>YES<br>CONTAC<br>Gloria<br>(214) 222-222<br>test@lpsi.zzc<br>03-Garage wat<br>Hot water heat<br>PVC pipe and I<br>also found tha                                                                                                    | 2<br>ter heater leak<br>ter in the garage<br>there is a puddle                                                                                                    | N 운영<br>I<br>is leaking wate<br>on the floor. Re<br>as gotten wet.                                                                                                    | 991 11.44 AM           | <b>NOTE:</b><br>When changing<br>work orders<br>to this Status,                                                                                                    | Status:<br>Reason:<br>Tap Save<br>Save<br>Caller Name:<br>Caller Phone:<br>Caller Email:<br>Brief Desc:<br>Problem Desc;                                                                                                    | Call Call Gloria (214) 222-2222 test@lpsi.zzc 03-Garage water heater leak Hot water heater in the garage is leaking w PVC pipe and there is a pudde on the floo also found that some drywall has gotten wo                                                                                                    |
| Location<br>Follow up 0K?<br>Hot Ticket?<br>Tap First<br>Caller Name:<br>Caller Phone:<br>Caller Email:<br>Brief Desc:<br>Problem Desc;<br>OK To Enter:                                                                                                    | Garage<br>PHONE ONLY<br>YES<br>CONTAC<br>Gloria<br>(214) 222-222<br>test@lpsi.zzc<br>03-Garage wat<br>Hot water heat<br>PVC pipe and 1<br>also found that<br>also found that<br>the set                                                                                                    | 2<br>2<br>ter heater leak<br>ter in he garage<br>there is a puddle                                                                                                    | 위 중요<br>[]<br>is leaking wate<br>is leaking wate<br>as gotten wet.                                                                                                    | 99% 🛙 11:44 AM         | NOTE:<br>When changing<br>work orders<br>to this Status,<br>you must                                                                                                    | Status:<br>Reason:<br>Tap Save<br>Save<br>Caller Name:<br>Caller Phone:<br>Caller Fmail:<br>Brief Desc:<br>Problem Desc:<br>OK To Enter:                                                                                                    | Call Call Call Call Call Value Call Call Call Call Call Call Call Cal                                                                                                    |
| Location<br>Follow up 0K?<br>Hot Ticket?                                                                                                    | Garage<br>PHONE ONLY<br>YES<br>CONTAC<br>Gloria<br>(214) 222-222<br>test@lpsi.zzc<br>03-Garage wat<br>Hot water heat<br>PVC pipe and f<br>also found tha<br>yes<br>pte - yes; pets                                                                                                    | 2<br>2<br>ter heater leak<br>ter in the garage<br>there is a puddle<br>there is a puddle<br>there is a puddle<br>there is a puddle                                                                                                    | ¥I ♥⊙♥<br>I<br>is leaking wate<br>on the floor. Re<br>as gotten wet.<br>/tj                                                                                                    | 991 11.44 AM           | NOTE:<br>When changing<br>work orders<br>to this Status,<br>you must<br>have called<br>the resident to                                                                         | Status:<br>Reason:<br>Tap Save<br>Save<br>Caller Name:<br>Caller Phone:<br>Caller Fmail:<br>Brief Desc:<br>Problem Desc;<br>OK To Enter:<br>Access Notes:                                                                                                    | Call Call Call Call Call Call Call Call                                                                                                    |
| Location<br>Follow up 0K?<br>Hot Ticket?<br>Tap First<br>Caller Name:<br>Caller Phone:<br>Caller Email:<br>Brief Desc:<br>Problem Desc:<br>OK To Enter:<br>Access Notes:<br>Category:                                                                                                    | Garage<br>PHONE ONLY<br>YES<br>CONTAC<br>Gloria<br>(214) 222-222<br>test@lpsi.zzc<br>03-Garage wat<br>Hot water heat<br>PVC pipe and i<br>also found tha<br>Yes<br>pte - yes; pets:<br>Call                                                                                                    | 2<br>ter heater leak<br>ter in le garage<br>there is a puddle<br>there is a puddle<br>there is a sound of the<br>sound of the sound of the<br>- yes, secured. //                                                                                                    | - ¥I ♥⊙<br>□<br>is leaking wate<br>on the floor. Re<br>as gotten wet.<br>/tj                                                                                                    | 99% 🛙 11:44 AM         | NOTE:<br>When changing<br>work orders<br>to this Status,<br>you must<br>have called<br>the resident to<br>gather more                                                          | Status:<br>Reason:<br>Tap Save<br>Save<br>Caller Name:<br>Caller Phone:<br>Caller Fmail:<br>Brief Desc:<br>Problem Desc:<br>OK To Enter:<br>Access Notes:<br>Category:                                                                                                    | Call Call Call Call Call Call Call Call                                                                                                    |
| Location<br>Follow up 0K?<br>Hot Ticket?                                                                                                    | Garage<br>PHONE ONLY<br>YES<br>CONTAC<br>Gloria<br>(214) 222-222<br>test@lpsi.zzc<br>03-Garage wat<br>PVC pipe and 1<br>also found tha<br>PVC pipe and talso<br>found tha<br>Scheduled                                                                                                    | 2<br>2<br>ter heater leak<br>ter in the garage<br>there is a puddithere is a puddith<br>t some drywall h                                                                                                    | ¥I ♥♥♥<br>I<br>is leaking wate<br>on the floor. Re<br>on the floor. Re<br>is gotten wet.<br>/tj                                                                                                    | 992 11:44 AM           | NOTE:<br>When changing<br>work orders<br>to this Status,<br>you must<br>have called<br>the resident to<br>gather more<br>information and                                       | Status:<br>Reason:<br>Tap Save<br>Tap Save<br>Tap Save<br>Tap Save<br>Caller Name:<br>Caller Phone:<br>Caller Phone:<br>Caller Email:<br>Brief Desc:<br>Problem Desc:<br>OK To Enter:<br>Access Notes:<br>Category:<br>SubCategory:                                                                                                    | Call         S40         Gloria         (214) 222-2222         test@psi.zzc         03-Garage water heater leak         Hot water heater in the garage is leaking w         PVC pipe and there is a pudde on the floo<br>also found that some drywall has gotten w         Yes         pte - yes; pets - yes, secured. //tj         Appliances         Leak/Water Intrusion                                                                                                    |
| Location<br>Follow up 0K?<br>Hot Ticket?<br>Tap First<br>Caller Phone:<br>Caller Phone:<br>Caller Phone:<br>Caller Email:<br>Brief Desc:<br>Problem Desc:<br>OK To Enter:<br>Access Notes:<br>Category:<br>SubCategory:<br>Location:                                                                                                    | Garage<br>PHONE ONLY<br>YES<br>CONTAC<br>Gloria<br>(214) 222-222<br>test@lpsi.zzc<br>03-Garage wate<br>PVC pipe and 1<br>also found tha<br>Yes<br>pte - yes; pets:<br>Call<br>Scheduled<br>In Progress                                                                                                    | 2<br>ter heater leak<br>ter in the garage<br>there is a puddle<br>there is a puddle<br>- yes, secured. //                                                                                                    | 4 € © (<br>is leaking wate<br>on the floor. Re<br>as gotten wet.<br>/tj                                                                                                    | 992 11.44 AM           | NOTE:<br>When changing<br>work orders<br>to this Status,<br>you must<br>have called<br>the resident to<br>gather more<br>information and<br>inform them of                     | Status:<br>Reason:<br>Tap Save<br>Save<br>Caller Name:<br>Caller Phone:<br>Caller Phone:<br>Caller Email:<br>Brief Desc:<br>Problem Desc:<br>OK To Enter:<br>Access Notes:<br>Category:<br>SubCategory:<br>Location:                                                                                                    | Call Call Call Call Call Call Call Call                                                                                                    |
| Location<br>Follow up 0K?<br>Hot Ticket?                                                                                                    | Garage<br>PHONE ONLY<br>YES<br>CONTACC<br>OPAC<br>Gloria<br>(214) 222-222<br>test@lpsi.zzc<br>03-Garage wat<br>Hot water<br>PVC pipe and tal<br>so found tha<br>Yes<br>Pte - yes; pets<br>Call<br>Scheduled<br>In Progress<br>On Lind                                                                                                    | 2<br>2<br>ter heater leak<br>there is a puddle<br>there is a puddle<br>there is a | 4 € © 0<br>I<br>is leaking wate<br>on the floor. Re<br>as gotten wet.<br>ftj                                                                                                    | 97% 11:44 AM           | NOTE:<br>When changing<br>work orders<br>to this Status,<br>you must<br>have called<br>the resident to<br>gather more<br>information and<br>inform them of                     | Status:<br>Reason:<br>Tap Save<br>Save<br>Caller Name:<br>Caller Phone:<br>Caller Phone:<br>Caller Email:<br>Brief Desc:<br>Problem Desc:<br>OK To Enter:<br>Access Notes:<br>Category:<br>SubCategory:<br>Location:<br>Follow up OK7;                                                                                                    | Call         Call         Gloria         (214) 222-2222         test@lpsi.zzc         03-Garage water heater leak         Hot water heater in the garage is leaking w         PVC pipe and there is a puddle on the floo<br>also found that some drywall has gotten w         Yes         pte - yes; pets - yes, secured. //tj         Appliances         Leak/Water Intrusion         Garage         PHONE ONLY                                                                                                    |
| Location<br>Follow up 0K?<br>Hot Ticket?<br>Tap First<br>Caller Phone:<br>Caller Phone:<br>Caller Phone:<br>Caller Email:<br>Brief Desc:<br>Problem Desc:<br>0K To Enter:<br>Access Notes:<br>Category:<br>SubCategory:<br>Location;<br>Eollow up 0K?:<br>Hot Ticket?                                                                                                    | Garage<br>PHONE ONLY<br>YES<br>CONTACC<br>Gloria<br>(214) 222-222<br>test@lpsi.zzc<br>03-Garage wat<br>PCC pipe and 1<br>also found tha<br>Yes<br>Call<br>Scheduled<br>In Progress<br>On Hold                                                                                                    | 2<br>er heater leak<br>ter in the garage<br>there is a puddle<br>there is a puddle<br>there is a puddle<br>there is a puddle                                                                                                    | KI ♥ ♥ ♥ ■ Is leaking wate is leaking wate is a gotten wet. /tj                                                                                                    | 92 11:44 AM            | NOTE:<br>When changing<br>work orders<br>to this Status,<br>you must<br>have called<br>the resident to<br>gather more<br>information and<br>inform them of<br>you arrival time | Status:<br>Reason:<br>Tap Save<br>Save<br>Caller Name:<br>Caller Phone:<br>Caller Email:<br>Brief Desc:<br>Problem Desc:<br>OK To Enter:<br>Access Notes:<br>Category:<br>SubCategory:<br>Location:<br>Follow up OK2;<br>Hot Ticket2;                                                                                                    | Call         Call         Call         Call         Call         Call         Call         Call         Gloria         (214) 222-2222         test@lpsi.zzc         03-Garage water heater leak         Hot water heater in the garage is leaking w         PVC pipe and there is a puddle on the floor also found that some drywall has gotten w         Yes         pte - yes; pets - yes, secured. //tj         Appliances         Leak/Water Intrusion         Garage         PHONE ONLY         YES                                                                                                    |
| Location<br>Follow up 0K?<br>Hot Ticket?                                                                                                    | Garage<br>PHONE ONLY<br>YES<br>CONTACC<br>Gloria<br>(214) 222-222<br>test@lpsi.zzc<br>03-Garage wat<br>PVC pipe and 1<br>also found that<br>also found that<br>Yes<br>Call<br>Scheduled<br>In Progress<br>On Hold<br>Request Reas                                                                                                    | 2<br>2<br>rer heater leak<br>ter in the garage<br>there is a puddled<br>ts some drywall h<br>- yee, secured. //                                                                                                    | ¥I €⊙<br>I<br>is leaking wate<br>on the floor. Re<br>as gotten wet.<br>/tj                                                                                                    | 97 11.44 AM            | NOTE:<br>When changing<br>work orders<br>to this Status,<br>you must<br>have called<br>the resident to<br>gather more<br>information and<br>inform them of<br>you arrival time | Status:<br>Reason:<br>Tap Save<br>Save<br>Caller Name:<br>Caller Phone:<br>Caller Phone:<br>Caller Email:<br>Brief Desc:<br>Problem Desc:<br>OK To Enter:<br>Access Notes:<br>Category:<br>SubCategory:<br>Location:<br>Follow up OK2:<br>Hot Ticket2:<br>On Call2:                                                                                                    | Call         Call         Call         Call         Call         Call         Call         Call         Call         Call         Call         Call         Call         Call         Call         Call         Station         Call         Gloria         (214) 222-2222         test@lpsi.zzc         O3-Garage water heater leak         Hot water heater in the garage is leaking w         Yes         Pte - yes; pets - yes, secured. //tj         Appliances         Leak/Water Intrusion         Garage         PHONE ONLY         YES         NO                                                                                                    |
| Location<br>Follow up 0K?<br>Hot Ticket?                                                                                                    | Garage<br>PHONE ONLY<br>YES<br>CONTACC<br>Gloria<br>(214) 222-222<br>test@lpsi.zzc<br>03-Garage wat<br>PCC pipe and 1<br>also found that<br>also found that<br>yes<br>Call<br>Scheduled<br>In Progress<br>On Hold<br>Request Reas                                                                                                    | 2<br>2<br>ter heater leak<br>ter in the garage<br>there is a puddle<br>there is a puddle<br>there is a | ¥I €⊙ €<br>I<br>I<br>I<br>I<br>I<br>I<br>I<br>I<br>I<br>I<br>I<br>I<br>I                                                                                                    | 99 11.44 AM            | NOTE:<br>When changing<br>work orders<br>to this Status,<br>you must<br>have called<br>the resident to<br>gather more<br>information and<br>inform them of<br>you arrival time | Status:<br>Reason:<br>Tap Save<br>Save<br>Caller Name:<br>Caller Phone:<br>Caller Phone:<br>Caller Phone:<br>Caller Email:<br>Brief Desc:<br>Problem Desc:<br>OK To Enter:<br>Access Notes:<br>Category:<br>SubCategory:<br>Location:<br>Follow up OK2:<br>Hot Ticket2:<br>On Call2:<br>Pets2:                                                                                                    | Call         Call         Call         Call         Call         Call         Call         Call         Call         Call         Call         Call         Call         State         Gloria         (214) 222-2222         test@lpsi.zzc         O3-Garage water heater leak         Hot water heater in the garage is leaking w         Yes         pte - yes; pets - yes, secured. //tj         Appliances         Leak/Water Intrusion         Garage         PHONE ONLY         YES         NO         YES                                                                                                    |
| Location<br>Follow up OK?<br>Hot Ticket?                                                                                                    | Garage<br>PHONE ONLY<br>YES<br>CONTACC<br>Gloria<br>(214) 222-222<br>test@lpsi.zzc<br>03-Garage wat<br>Hot water heat<br>PVC pipe and f<br>also found tha<br>also found tha<br>Scheduled<br>In Progress<br>On Hold<br>Request Reas<br>First Contact                                                                                                    | 2<br>2<br>ter heater leak<br>ter in the garage<br>there is a puddle<br>there is a puddle<br>there is a puddle<br>ter in the garage<br>signment                                                                                                    | KI SON<br>I<br>is leaking wate<br>on the floor. Re<br>as gotten wet.<br>/tj                                                                                                    | 99 1 1.44 AM           | NOTE:<br>When changing<br>work orders<br>to this Status,<br>you must<br>have called<br>the resident to<br>gather more<br>information and<br>inform them of<br>you arrival time | Status:<br>Reason:<br>Tap Save<br>Tap Save<br>Caller Name:<br>Caller Name:<br>Caller Phone:<br>Caller Fmail:<br>Brief Desc:<br>Problem Desc:<br>OK To Enter:<br>Access Notes:<br>Category:<br>Sub Category:<br>Location:<br>Follow up OK2:<br>Hot Ticket2:<br>On Call2:<br>Pets2:<br>Response Method:                                                                                                    | Call         Call         Call <t< td=""></t<> |
| Location<br>Follow up OK?<br>Hot Ticket?                                                                                                    | Garage<br>PHONE ONLY<br>YES<br>CONTACC<br>Gloria<br>(214) 222-222<br>test@lpsi.zzc<br>03-Garage wat<br>Hot water heat<br>PVC pipe and 1<br>also found tha<br>also found tha<br>Scheduled<br>In Progress<br>On Hold<br>Request Reas<br>First Contact<br>Review - Canc<br>Home Arrival                                                                                                    | 2<br>2<br>ter heater leak<br>ter in the garage<br>there is a puddled<br>there is a puddled<br>there is a puddled<br>there is a puddled<br>there is a puddled<br>there is a puddled<br>there is a puddled<br>ter in the garage<br>there is a puddled<br>there is a puddled<br>there is a puddled<br>ter is a puddled<br>there is a puddled<br>there is a puddl                   | KI ♥♥♥ I sleaking wate is leaking wate on the floor. Re as gotten wet. /tj                                                                                                    | 991 11.44 AV           | NOTE:<br>When changing<br>work orders<br>to this Status,<br>you must<br>have called<br>the resident to<br>gather more<br>information and<br>inform them of<br>you arrival time | Status:<br>Reason:<br>Tap Save<br>Tap Save<br>Caller Name:<br>Caller Phone:<br>Caller Phone:<br>Caller Phone:<br>Caller Phone:<br>Caller Phone:<br>Caller Phone:<br>Caller Phone:<br>Caller Caller Phone:<br>Caller Caller Phone:<br>Caller Caller Phone:<br>Caller Phone:<br>Caller Ph | Call         Call         Call <t< td=""></t<> |
| Location<br>Follow up OK?<br>Hot Ticket?                                                                                                    | Garage PHONE ONLY YES CONTACC Gloria (214) 222-222 test@lpsi.zzc 03-Garage wat PUC pipe and 1 also fount also fount PUE - yes; pets: Call Scheduled In Progress On Hold Request Reas First Contact Review - Cance Home Arrival                                                                                                    | 2<br>2<br>ter heater leak<br>ter inte garage<br>ter inte garage<br>ter inte garage<br>some drywall h<br>- yes, secured. //<br>signment<br>el<br>time<br>ter                                                                                                    | KI ♥♥♥ ■ Is leaking wate is leaking wate right of the second second | 99% 11:44 AV           | NOTE:<br>When changing<br>work orders<br>to this Status,<br>you must<br>have called<br>the resident to<br>gather more<br>information and<br>inform them of<br>you arrival time | Status:<br>Reason:<br>Tap Save<br>Caller Name:<br>Caller Name:<br>Caller Phone:<br>Caller Fmail:<br>Brief Desc:<br>Problem Desc:<br>OK To Enter:<br>Access Notes:<br>Category:<br>SubCategory:<br>Location:<br>Follow up OK2:<br>Hot Ticket2:<br>On Call2:<br>Pets2:<br>Response Method:<br>Appointment Reque                                                                                                    | Call         Call         Call <t< td=""></t<> |
| Location<br>Follow up OK?<br>Hot Ticket?                                                                                                    | Garage<br>PHONE ONLY<br>YES<br>CONTACC<br>Gloria<br>(214) 222-222<br>test@lpsi.zzc<br>03-Garage wat<br>PVC pipe and 1<br>also found<br>response<br>PVC pipe and 1<br>also found<br>also found<br>PVC pipe and 1<br>also found<br>PVC pipe and 1<br>also found<br>PVC pipe also found<br>PVC pipe also found<br>PVC pipe also found<br>PVC pipe also found<br>PVC pipe also found<br>PVC pipe also found<br>PVC pipe also found<br>PVC pipe also found<br>PVC pipe also found<br>PVC pipe also found<br>PVC pipe also found<br>PVC pipe also found<br>PVC pipe also fou | 2<br>2<br>ter heater leak<br>ter in the parage<br>there is a puddl<br>ter in the parage<br>ter in the paraget<br>ter in the paraget<br>ter in the paraget<br>ter in the paraget<br>ter in the paraget<br>ter in the paraget<br>ter in the paraget<br>ter in the paraget<br>ter in the paraget<br>ter in the paraget<br>ter in the paraget<br>ter in the paraget<br>ter in the paraget<br>ter in the parag    | ¥I ♥♥♥ I                                                                                                    | 99% 11.44 AM           | NOTE:<br>When changing<br>work orders<br>to this Status,<br>you must<br>have called<br>the resident to<br>gather more<br>information and<br>inform them of<br>you arrival time | Status:<br>Reason:<br>Tap Save<br>Caller Name:<br>Caller Name:<br>Caller Phone:<br>Caller Fmail:<br>Brief Desc:<br>Problem Desc:<br>OK To Enter:<br>Access Notes:<br>Category:<br>SubCategory:<br>Location:<br>Follow up OK2:<br>Hot Ticket2:<br>On Call2:<br>Pets2:<br>Response Method:<br>Appointment Reque<br>Tenant Responsible<br>Maint Notes:                                                                                                    | Call         Call         Call         Call         Call         Call         Call         Call         Call         State         Gloria         (214) 222-2222         test@lpsi.zzc         O3-Garage water heater leak         Hot water heater in the garage is leaking w         PC pipe and there is a puddle on the floor also found that some drywall has gotten w         Yes         pte - yes; pets - yes, secured. //tj         Appliances         Leak/Water Intrusion         Garage         PHONE ONLY         YES         NO         YES         Home Phone         NO         NO         Yes                                                                                              |
| Location<br>Follow up OK?<br>Hot Ticket?                                                                                                    | Garage PHONE ONLY YES CONTACC Gioria (214) 222-222 (214) 222-222 (214) 222 (214) 222 (214) 222 (214) 222 (214) 222 (214) 222 (214) 222 (214) 222 (214) 222 (214) 222 (214) 222 (214) 222 (214) 222 (214) 222 (214) 222 (214) 222 (214) 222 (214) 222 (214) 222 (214) 222 (214) 222 (214) 222 (214) 222 (214) 222 (214) 22 (214) 22 (214                                                                                                    | 2<br>2<br>er heater leak<br>ter in the garage<br>there is a puddit<br>t some drywall h<br>is signment<br>el<br>tel<br>Time<br>ted                                                                                                    | KI ©⊙ ∩ Is leaking water Is leaking water Is on the floor, floor (tj) (tj)                                                                                                    | 921 1144 AM            | NOTE:<br>When changing<br>work orders<br>to this Status,<br>you must<br>have called<br>the resident to<br>gather more<br>information and<br>inform them of<br>you arrival time | Status:<br>Reason:<br>Tap Save<br>Tap Save<br>Caller Name:<br>Caller Phone:<br>Caller Phone:<br>Caller Phone:<br>Caller Email:<br>Brief Desc:<br>Problem Desc:<br>OK To Enter:<br>Access Notes:<br>Category:<br>SubCategory:<br>Location:<br>Follow up 0(2)<br>Hot Ticket?<br>On Call?<br>Pets?<br>Response Method:<br>Appointment Reque<br>Tenant Responsible<br>Maint Notes:<br>Status:                                                                                                    | Call         Call         Call         Call         Call         Call         Call         Call         Call         State         Gloria         (214) 222-2222         test@lpsi.zzc         O3-Garage water heater leak         Hot water heater in the garage is leaking w         PVC pipe and there is a pudde on the flow         PVC pipe and there is a pudde on the flow         Qalso found that some drywall has gotten w         Yes         Pte - yes; pets - yes, secured. //tj         Appliances         Leak/Water Intrusion         Garage         PHONE ONLY         YES         NO         YES         NO         NO         NO         First Contact                                  |

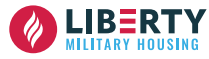

16

## **ON CALL - DOCUMENTING ARRIVAL TIME**

|                                                                                                    |                                                                                                    |                                                                                                    |                                                                                                    |                                                                                                    | Т                                                                                                    |                                                                                                    |
|----------------------------------------------------------------------------------------------------|----------------------------------------------------------------------------------------------------|----------------------------------------------------------------------------------------------------|----------------------------------------------------------------------------------------------------|----------------------------------------------------------------------------------------------------|----------------------------------------------------------------------------------------------------|----------------------------------------------------------------------------------------------------|
|                                                                                                    |                                                                                                    |                                                                                                    | ¥ 80                                                                                                    | 오 100% 💼 11:43 AM                                                                                                    |                                                                                                    | <b>%</b>                                                                                                    |
| 🔀 WO #5920                                                                                                    | 0940                                                                                                    |                                                                                                    | r 🕞                                                                                                    | * :                                                                                                    | 🔀 WO #5920940                                                                                                    |                                                                                                    |
| 0                                                                                                    | 44                                                                                                    | (2)                                                                                                    | È                                                                                                    | ٩                                                                                                    | Caller Name: Gloria                                                                                                    |                                                                                                    |
| WO Info                                                                                                    | Labor                                                                                                    | Material                                                                                                    | Image                                                                                                    | Voice                                                                                                    | Caller Phone: (214) 222-2222                                                                                                    |                                                                                                    |
| 0.11.0.1.1                                                                                                    | 1                                                                                                    |                                                                                                    |                                                                                                    |                                                                                                    | Caller Email: test@lpsi.zzc                                                                                                    |                                                                                                    |
| Property:                                                                                                    | prop042a                                                                                                    | 1 8:00 AM                                                                                                    |                                                                                                    |                                                                                                    | Brief Desc: 03-Garage water                                                                                                    | heater leak                                                                                                    |
| Property Name:                                                                                                    | p                                                                                                    |                                                                                                    |                                                                                                    |                                                                                                    | Hot water heater<br>Problem Desc: PVC pipe and th<br>also found that s                                                                                                    | in the garage is leaking w<br>ere is a puddle on the floor<br>ome drywall has gotten w                                                                                                    |
| Unit:                                                                                                    | 00002                                                                                                    | ing Street                                                                                                    |                                                                                                    |                                                                                                    | OK To Enter: Yes                                                                                                    |                                                                                                    |
| Address:<br>Occupant Name:                                                                                                    | San Diego, C<br>t0270595 Tr                                                                                                    | raining                                                                                                    | d States                                                                                                    |                                                                                                    | Access Notes; pte - yes; pets - y                                                                                                    | es, secured. //tj                                                                                                    |
| Bill To:                                                                                                    |                                                                                                    |                                                                                                    |                                                                                                    |                                                                                                    | Category: Appliances                                                                                                    |                                                                                                    |
| Asset:                                                                                                    |                                                                                                    |                                                                                                    |                                                                                                    |                                                                                                    | SubCategory: Leak/Water Intru                                                                                                    | ision                                                                                                    |
| Template:                                                                                                    |                                                                                                    |                                                                                                    |                                                                                                    |                                                                                                    | Location: Garage                                                                                                    |                                                                                                    |
| Priority:                                                                                                    | 01 - Emerger                                                                                                    | ncy                                                                                                    |                                                                                                    |                                                                                                    | Follow up OK?: PHONE ONLY                                                                                                    |                                                                                                    |
| Caller Name:                                                                                                    | Gloria                                                                                                    |                                                                                                    |                                                                                                    |                                                                                                    | Hot Ticket?: YES                                                                                                    |                                                                                                    |
| Caller Phone:                                                                                                    | (214) 222-22                                                                                                    | 222                                                                                                    |                                                                                                    |                                                                                                    | <u>On Call?:</u> NO                                                                                                    |                                                                                                    |
| Caller Email:                                                                                                    | test@lpsi.zz                                                                                                    | ic .                                                                                                    |                                                                                                    |                                                                                                    | Pets?: YES                                                                                                    |                                                                                                    |
| Brief Desc:                                                                                                    | 03-Garage w                                                                                                    | /ater heater leal                                                                                                    | ¢                                                                                                    |                                                                                                    | Response Method: Home Phone                                                                                                    |                                                                                                    |
| OK To Enter:                                                                                                    | Yes                                                                                                    |                                                                                                    |                                                                                                    |                                                                                                    | Appointment Reque NO                                                                                                    |                                                                                                    |
| SubCategory:                                                                                                    | Appliances                                                                                                    | Intrusion                                                                                                    |                                                                                                    |                                                                                                    | Tenant Responsible: No                                                                                                    |                                                                                                    |
| Location                                                                                                    | Garage                                                                                                    |                                                                                                    |                                                                                                    |                                                                                                    | Maint Notes:                                                                                                    |                                                                                                    |
|                                                                                                    | and and all the second second s                                                                                                    |                                                                                                    |                                                                                                    |                                                                                                    |                                                                                                    |                                                                                                    |
| Follow up OK?                                                                                                    | PHONE ONL                                                                                                    | Y                                                                                                    |                                                                                                    |                                                                                                    | Status: First Contact                                                                                                    |                                                                                                    |
| Follow up OK?<br>Hot Ticket?                                                                                                    | PHONE ONLY<br>YES                                                                                                    | val Tim                                                                                                    | ne                                                                                                    |                                                                                                    | Status: First Contact<br>Reason:<br>Tap Save                                                                                                    |                                                                                                    |
| Follow up OK?<br>Hot Ticket?<br>Tap <b>Hom</b>                                                                                                    | PHONE ONLY<br>YES                                                                                                    | val Tim                                                                                                    | <u>କା</u> ର<br>ଅକ                                                                                                    | ⊗ 99% <b>8</b> 11:44 AM                                                                                                    | Status: First Contact<br>Reason:<br>Tap Save                                                                                                    | થાવ                                                                                                    |
| Follow up OK?<br>Hot Ticket?<br>Tap <b>Hom</b><br>Solution (Control (Control (Contro) (Control (Contro) (Co                                                                                                    | PHONE ONLY<br>YES                                                                                                    | val Tim                                                                                                    | 1e<br>ଏବ                                                                                                    | © 99%∎ 11:44 AM                                                                                                    | Status: First Contact<br>Reason:<br>Tap Save                                                                                                    | स्र ह                                                                                                    |
| Follow up 0K?<br>Hot Ticket?<br>Tap <b>Hom</b><br><b>Caller Name:</b>                                                                                                    | PHONE ONLY<br>YES<br>D940<br>Gloria                                                                                                    | val Tim                                                                                                    | 1e<br>४। २                                                                                                    | ⊙ 99% <b>8</b> 11:44 AM                                                                                                    | Status: First Contact<br>Reason:<br>Tap Save<br>W0 #5920940<br>Caller Name: Gloria                                                                                                    | ধ্য প্                                                                                                    |
| Follow up OK?<br>Hot Ticket?<br>Tap Hom<br>Wo #5920<br>Caller Name:<br>Caller Phone:                                                                                                    | PHONE ONLY<br>YES<br>De Arriv<br>D940<br>Gloria<br>(214) 222-22                                                                                                    | y<br>val Tim                                                                                                    | 1e<br>***                                                                                                    | © 99% ∎ 11:44 AM                                                                                                    | Status: First Contact<br>Reason:<br>Tap Save<br>W0 #5920940<br>Caller Name: Gloria<br>Caller Phone: (214) 222-2222                                                                                                    | <b>स</b> । ल                                                                                                    |
| Follow up OK?<br>Hot Ticket?<br>Tap Hom<br>Wo #5920<br>Caller Name:<br>Caller Phone:<br>Caller Email:                                                                                                    | PHONE ONLY<br>YES<br>D940<br>Gloria<br>(214) 222-22<br>test@lpsi.zz                                                                                                    | y<br><b>val Tim</b><br>2222<br>c                                                                                                    | <u>स</u> ङ                                                                                                    | © 99% ∰ 11:44 AM                                                                                                    | Status: First Contact<br>Reason:<br>Tap Save<br>Tap Save<br>W0 #5920940<br>Caller Name: Gloria<br>Caller Phone: (214) 222-2222<br>Caller Final: test@lpsi.zzc                                                                                                    | માં જ                                                                                                    |
| Follow up OK?<br>Hot Ticket?<br>Tap Hom<br>Wo #5920<br>Caller Name:<br>Caller Phone:<br>Caller Email:<br>Brief Desc:                                                                                                    | PHONE ONLY<br>YES<br>DP40<br>Gloria<br>(214) 222-23<br>test@lpsi.zz<br>03-Garage w                                                                                                    | Y<br>Val Tim<br>2222<br>c<br>vater heater lead                                                                                                    | 10<br>418                                                                                                    | © 99% ∎ 11:44 AM                                                                                                    | Status:       First Contact         Reason:       Tap Save         Tap Save       Tap Save         Vio #3920940       Caller Name:         Caller Phone:       (214) 222-2222         Caller Email:       test@lpsi.zzc         Brief Desc:       03-Garage wate                                                                                                    | स् ( ज                                                                                                    |
| Follow up OK?<br>Hot Ticket?<br>Tap Hom<br>Wo #5920<br>Caller Name:<br>Caller Phone:<br>Caller Email:<br>Brief Desc:<br>Problem Desc:                                                                                                    | PHONE ONLY<br>YES<br>CONTRACTION<br>OP40<br>Gloria<br>(214) 222-22<br>(214) 222-22<br>(214)                                                                                                    | Y<br>Val Tim<br>222<br>c<br>224<br>c<br>225<br>c<br>226<br>c<br>227<br>c<br>227<br>c<br>227<br>c<br>227<br>c<br>247<br>c<br>247<br>c<br>2 | te<br>Aj ⊗<br>Aj ⊗<br>Agge is leaking w.<br>Aldeon the flow.                                                                                                    | S 99% 11:44 AM                                                                                                    | Status:       First Contact         Reason:       Tap Save         Tap Save       Tap Save         Status:       Caller Name:         Gloria       Caller Phone:         Caller Finali:       test@pbi.zzc         Brief Desc:       03-Garage wate         Problem Desc:       Problem Desc:         Problem Desc:       Problem Desc:                                                                                                    | theater leak<br>heater leak<br>in the garage is leaking w<br>er is a puddle on the floo<br>some drywall has gotten w                                                                                                    |
| Follow up OK?<br>Hot Ticket?<br>Tap Hom<br>Tap Hom<br>WO #5920<br>Caller Name:<br>Caller Phone:<br>Caller Email:<br>Brief Desc:<br>Problem Desc:<br>OK To Enter:                                                                                                    | PHONE ONLY<br>YES<br>D940<br>Gloria<br>(214) 222-22<br>test@lpsi.zz<br>03-Garage w<br>Hoty capte han<br>also found til<br>Yes                                                                                                    | Y<br>val Tim<br>222<br>222<br>222<br>222<br>222<br>222<br>222<br>2                                                                                                    | C د د د د د د د د د د د د د د د د د د د                                                                                                    | S 99% ∎ 11:44 AM                                                                                                    | Status:       First Contact         Reason:       Tap Save         Tap Save       Tap Save         Tap Save       Tap Save         Status       Tap Save         Status       Tap Save         Resonance       Gloria         Caller Manne:       Gloria         Caller Email:       test@lpsi.zee         Brief Desc:       Poblem Desc:       Poblem Desc         Tap Save       Tap                                                                                                    | دا ©<br>heater leak<br>r in the garage is leaking w<br>re is a puddle on the floo<br>some drywall has gotten w                                                                                                    |
| Follow up OK?<br>Hot Ticket?<br>Tap Hom<br>For Hom<br>WO #5920<br>Caller Name:<br>Caller Phone:<br>Caller Phone:<br>Caller Email:<br>Brief Desc:<br>Problem Desc:<br>OK To Enter:<br>Access Notes;                                                                                                    | PHONE ONLY<br>YES<br>Cloria<br>(214) 222-22<br>(214) 222-22<br>(214) 222                                                                                                    | Y<br>val Tim<br>222<br>c<br>222<br>222<br>222<br>222<br>224<br>224                                                                                                    | Ne<br>∢<br>¢<br>4) ©<br>¢<br>4) ©<br>4<br>4) ©<br>4<br>4) ©<br>4<br>5<br>4) ©<br>5<br>5<br>5<br>5<br>5<br>5<br>5<br>5<br>5<br>5<br>5<br>5<br>5<br>5<br>5<br>5<br>5<br>5<br>5                                                                                                    | S 99% 11:44 AM                                                                                                    | Status:       First Contact         Reason:       Tap Save         Tap Save       Tap Save         Tap Save       Tap Save         Tap Save       Tap Save         Tap Save       Tap Save         Tap Save       Tap Save         Reason:       Tap Save         Tap Save       Tap Save         Tap Save       Tap Save         Status       Tap Save         Poblem Desc       Problem Desc         Problem Desc       Problem Desc         Access Notes;       Pte - yes; pets - yes                                                                                                    | I ≈<br>heater leak<br>in the garage is leaking w<br>eris a pudde on the floo<br>some drywall has gotten w<br>res, secured. //tj                                                                                                    |
| Follow up OK?<br>Hot Ticket?<br>Tap Horm<br>Tap Horm<br>WO #5920<br>Caller Name:<br>Caller Phone:<br>Caller Email:<br>Brief Desc:<br>Problem Desc:<br>OK To Enter:<br>Access Notes:<br>Category:                                                                                                    | PHONE ONLY<br>YES<br>Cloria<br>(214) 222-22<br>(214) 222-22<br>(214) 222                                                                                                    | Y<br>val Tim<br>222<br>c<br>222<br>22<br>24<br>24<br>24<br>24<br>24<br>24<br>24<br>2                                                                                                    | ۲ C<br>« ا الله من الله من الله من الله من الله من الله من الله من الله المن الله من الله من الله من الله من الله من<br>الله من الله من الله من الله من الله من الله من الله من الله من الله من الله من الله من الله من الله من الله م<br>الله من الله من الله من الله من الله من الله من الله من الله من الله من الله من الله من الله من الله من الله من<br>الله من الله من الله من الله من الله من الله من الله من الله من الله من الله من الله من الله من الله من الله من<br>الله من الله من الله من الله من الله من الله من الله من الله من الله من الله من الله من الله من الله من الله من الله من الله من الله من الله من الله من الله من الله من<br>من الله من الله من ال | S 99% 11:44 AM                                                                                                    | Status:       First Contact         Reason:       Tap Save         Tap Save       Tap Save         Tap Save       Tap Save         Status       Tap Save         Poblem Desc       Poblem Desc       Poblem Desc         Poblem Desc       Pte yes; pets - yes; pets - yes; p                                                                                                    | theater leak<br>in the garage is leaking were is a puddle on the floo<br>come drywall has gotten were is a puddle on the floo<br>come drywall has gotten were in the second stress of the second stress of the |
| Follow up OK?<br>Hot Ticket?<br>Tap Horm<br>For the transe<br>Caller Name:<br>Caller Phone:<br>Caller Email:<br>Brief Desc:<br>Problem Desc:<br>OK To Enter:<br>Access Notes:<br>Category:<br>SubCategory:                                                                                                    | PHONE ONLY<br>YES<br>Contained<br>(214) 222-22<br>(214) 222-22<br>(214)                                                                                                    | Y<br>val Tim<br>222<br>xc<br>xter heater leal<br>safer in the gard<br>hat some drywr<br>ts - yes, secured                                                                                                    | C د د د د د د د د د د د د د د د د د د د                                                                                                    | S 99% 11:44 AM                                                                                                    | Status:       First Contact         Reason:       Image: Contact         Reason:       Image: Contact         Tap Save       Image: Contact         Tap Save       Image: Contact         Image: Contact       Image: Contact         Reason:       Image: Contact         Image: Contact       Image: Contact         Image: Contact       Image: Contact       Image: Contact         Image: Contact       Image: Contact       Image: Contact         Image: Contact       Image: Contact       Image: Contact                                                                                                    | heater leak<br>in the garage is leaking w<br>ere is a puddle on the floo<br>some drywall has gotten w<br>es, secured. //tj                                                                                                    |
| Follow up OK?<br>Hot Ticket?<br>Tap Horm<br>For the transition<br>Caller Pane:<br>Caller Pane:<br>Caller Pane:<br>OK To Enter:<br>Access Notes:<br>Category:<br>SubCategory:<br>Location:                                                                                                    | PHONE ONLY<br>YES<br>COPIO<br>Gloria<br>(214) 222-22<br>(214) 222-22<br>(21                                                                                                    | Y<br>val Tim<br>222<br>222<br>222<br>222<br>224<br>222<br>225<br>225                                                                                                    | C<br>C<br>C<br>C<br>C<br>C<br>C<br>C<br>C<br>C<br>C<br>C<br>C<br>C<br>C<br>C<br>C<br>C<br>C                                                                                                    | S 99% 11:44 AM                                                                                                    | Status: First Contact<br>Reason:<br>Tap Save<br>Tap Save<br>Tap Save<br>Tap Save<br>Tap Save<br>Vio #5520540<br>Caller Name: Gloria<br>Caller Phone: (214) 222-2222<br>Caller Email: test@lpsi.zzo<br>Brief Desc: 03 Garage wate<br>Problem Desc: Problem Desc: Problem | heater leak<br>'heater leak<br>'in the garage is leaking w<br>ere is a puddle on the floo<br>some drywall has gotten w<br>res, secured. //tj<br>usion                                                                                                    |
| Follow up OK?<br>Hot Ticket?<br>Tap Horn<br>For the transference<br>Caller Name:<br>Caller Name:<br>Caller Phone:<br>Caller Email:<br>Brief Desc:<br>Problem Desc:<br>OK To Enter:<br>Access Notes:<br>Category:<br>SubCategory:<br>Location:<br>Follow up OK?;                                                                                                    | PHONE ONLY<br>YES<br>Cloria<br>(214) 222-22<br>(24) 222-22<br>(24) 22-22<br>(24) 22<br>(24) 22-22<br>(24) 22<br>(24) 22-22<br>(24) 22<br>(24) 2 | Y val Tim 2222 c vater heater lease eater in the gara to there is a pud ts - yes, secured ts - yes, secured                                                                                                    | ne<br>₄I ≪<br><<br><<br>u<br>u<br>ge is leaking w<br>de on the floor<br>II has gotten w<br>u<br>d. //tj                                                                                                    | O 99% ■ 11:44 AM     II:44 AM     III:44 AM     II:44 AM     III:44 AM     II:44 AM     II:44 AM     II:44 AM     II:44 AM     II | Status:       First Contact         Reason:       Image: Contact         Reason:       Image: Contact         Reason:       Image: Contact         Reason:       Image: Contact         Reason:       Image: Contact         Reason:       Image: Contact         Reason:       Image: Contact         Reason:       Image: Contact         Reason:       Image: Contact         Reason:       Image: Contact         Reason:       Image: Contact         Reason:       Image: Contact         Image: Contact       Image: Contact         Image: Contact       Image: Contact         Image: Contact       Image: Contact         Image: Contact       Image: Contact         Image: Contact       Image: Contact         Image: Contact       Image: Contact         Image: Contact       Image: Contact         Image: Contact       Image: Contact         Image: Contact       Image: Contact         Image: Contact       Image: Contact       Image: Contact         Image: Contact       Image: Contact       Image: Contact       Image: Contact         Image: Contact       Image: Contact       Image: Contact       Image: Contact                                                                                                    | I neater leak I neater leak I nea                                                                                                    |
| Follow up OK?<br>Hot Ticket?<br>Tap Horn<br>Tap Korn<br>Tap Content<br>Tap Content<br>Caller Anne:<br>Caller Anne: | PHONE ONLY<br>YES<br>Cloria<br>(214) 222-22<br>test@lpsi.zz<br>03-Garage w<br>Hot water he<br>PVC pipe an<br>also found ti<br>Yes<br>pte - yes; pet<br>Call<br>Scheduled<br>In Progress<br>On Hold<br>Required Port                                                                                                    | Y /al Tim /al Tim //al tim //al tim //a                                                                                                    | Te                                                                                                    | 99% ■ 11:44 AM     ■     ■     ■     ■     ■     ■     ■     ■     ■     ■     ■     ■     ■     ■     ■     ■     ■     ■     ■                                                                                                    | Status:       First Contact         Reason:       Image: Contact         Reason:       Image: Contact       Image: Contact         Reason:       Image: Contact       Image: Contact         Reason:       Image: Contact       Image: Contact       Image: Contact         Reason:       Image: Contact       Image: Contact       Image: Contact         Reason:       Image: Conta                                                                                                    | *heater leak r in the garage is leaking w<br>rer is a puddle on the floo<br>some drywall has gotten w res, secured. //tj usion                                                                                                    |
| Follow up OK?<br>Hot Ticket?<br>Tap Horn<br>Tap Korn<br>Caller Name:<br>Caller Name:<br>Caller Phone:<br>Caller Email:<br>Brief Desc:<br>Problem Desc:<br>OK To Enter:<br>Access Notes:<br>Category:<br>SubCategory:<br>Location:<br>Follow up OK?<br>Hot Ticket?:<br>On Call?:                                                                                                    | PHONE ONLY<br>YES<br>Control of the second second                                                                                                    | Y /al Tim /al Tim //al tim //al tim //a                                                                                                    | Te<br>«<br>«<br>«<br>«                                                                                                    | 99% ■ 11:44 AM     ■     ■     ■     ■     ■     ■     ■     ■     ■     ■     ■     ■     ■     ■     ■                                                                                                    | Status:       First Contact         Reason:       Image: Contact         Reason:       Image: Contact       Image: Contact         Reason:       Image: Contact       Image: Contact       Image: Contact         Reason:       Image: Contact       Image: Contact       Image: Contact       Image: Contact         Note:       Image: Contact       Image: Contact       Image: Contact       Image: Contact       Image: Contact       Image: Contact       Image: Contact       Image: Contact                                                                                                    | theater leak<br>in the garage is leaking w<br>rer is a puddle on the floo<br>some drywall has gotten w<br>res, secured. //tj<br>usion                                                                                                    |
| Follow up OK?<br>Hot Ticket?<br>Tap Horn<br>Tap Korn<br>Caller Name:<br>Caller Name:<br>Caller Phone:<br>Caller Phone:<br>Caller Email:<br>Brief Desc:<br>Problem Desc:<br>OK To Enter:<br>Access Notes:<br>Category:<br>SubCategory:<br>Location:<br>Follow up OK?<br>Hot Ticket?<br>On Call?:<br>Pets?:                                                                                                    | PHONE ONLY<br>YES<br>Contained<br>(214) 222-22<br>(214) 222-22<br>(214)                                                                                                    | Y val Tim z222 cc vater heater leal ater in the gara there is a put the gara there is a put the set is a set in the gara ater in the gara ater in the gara the set is a set in the gara the set is a set in the gara ater in the gara ater in the ga                                                                                                    | NC<br><<br><<br><<br><<br><<br><<br><<br><<br><<br><<br><<br><<br><                                                                                                    | S 99% ■ 11:44 AM     II:44 AM     III:44 AM     III:44 AM      III:44 AM     III:44 AM      III:44 AM      III:44 AM      III:44 AM      | Status:       First Contact         Reason:       Image: Contact         Reason:       Image: Contact         Reason:       Image: Contact         Reason:       Image: Contact         Reason:       Image: Contact         Reason:       Image: Contact         Reason:       Image: Contact         Reason:       Image: Contact         Reason:       Image: Contact         Reason:       Image: Contact         Reason:       Image: Contact         Reason:       Image: Contact         Image: Contact       Image: Contact         Image: Contact       Image: Contact         Image: Contact       Image: Contact         Image: Contact       Image: Contact         Image: Contact       Image: Contact         Image: Contact       Image: Contact         Image: Contact       Image: Contact         Image: Contact       Image: Contact         Image: Contact       Image: Contact         Image: Contact       Image: Contact         Image: Contact       Image: Contact       Image: Contact         Image: Contact       Image: Contact       Image: Contact         Image: Contact       Image: Contact       Image: Cont                                                                                                    | theater leak<br>in the garage is leaking we<br>re is a puddle on the floo<br>orone drywall has gotten w<br>res, secured. //tj<br>ision                                                                                                    |
| Follow up OK?<br>Hot Ticket?<br>Tap Horn<br>Tap Horn<br>Tap Horn<br>Tap Horn<br>Caller Name:<br>Caller Phone:<br>Caller Phone:<br>Caller Email:<br>Brief Desc:<br>Problem Desc:<br>Caller Email:<br>Brief Desc:<br>Caller Caller Caller<br>Callegory:<br>Callegory:<br>Callegory:<br>Location:<br>Follow up OK?<br>Hot Ticket?<br>On Call?:<br>Pets?:<br>Response Method:                                                                                                    | PHONE ONLY<br>YES<br>Call<br>Call<br>Scheduled<br>In Progress<br>On Hold<br>Request Rec<br>First Contac<br>Review - Cal                                                                                                    | Y val Tim val Tim val tim val tim val                                                                                                    | Le<br><<br><<br><<br><<br><<br><<br><<br>A   ≪       A   ≪       A   ≪       A   ≪       A   ≪       A   ≪       A   ≪       A   ≪       A   ≪       A   ≪       A   ≪       A   ≪                                                                                                    | S 99% 11:44 AM                                                                                                    | Status:       First Contact         Reason:       Image: Contact         Reason:       Image: Contact       Image: Contact         Reason:       Image: Contact       Image: Contact         Reason:       Image: Contact       Image: Contact       Image: Contact         Reason:       I                                                                                                    | theater leak<br>heater leak<br>in the garage is leaking w<br>ers is a puddle on the floo<br>some drywall has gotten w<br>res, secured. //tj<br>usion                                                                                                    |
| Follow up OK?<br>Hot Ticket?<br>Hot Ticket?<br>Hot Ticket?<br>Hot Ticket?<br>Hot Ticket?<br>Caller Name:<br>Caller Phone:<br>Caller Phone:<br>Caller Email:<br>Brief Desc:<br>Problem Desc:<br>Problem Desc:<br>Problem Desc:<br>Category:<br>SubCategory:<br>Location:<br>Follow up OK?<br>Hot Ticket?<br>On Call?:<br>Pets?:<br>Response Method:<br>Appointment Recu                                                                                                    | PHONE ONLY<br>YES<br>Cloria<br>(214) 222-22<br>(214) 222-22<br>(214) 222                                                                                                    | Y  Zal Tim  Zal Tim  Zal Tim  Zal Tim  Zal Tim  Zal Tim  Zal Tim  Zal Tim  Zal Tim  Zal Tim  Zal Tim  Zal Tim  Zal Tim                                                                                                    | C C C C C C C C C C C C C C C C C C C                                                                                                    | S 99% 11:44 AM                                                                                                    | Status:       First Contact         Reason:       Tap Save         Tap Save       Tap Save         Status:       First Contact         Reason:       Tap Save         Tap Save       Tap Save         Status:       First Contact         Reason:       Tap Save         Tap Save       Tap Save         Status:       Status:       Status:         When changing<br>work orders<br>to this Status,<br>you must be<br>physically at the<br>resident's door<br>(in-person).       Gloria       Gloria         Category:       Poblem Desc:       Pte- yes; pets - yes       Pte-<br>yes; pets - yes         SubCategory:       Leak/Water Intre<br>Garage       SubCategory:       Leak/Water Intre<br>Garage         Follow up OK2:       PHONE ONLY       Holt Ticket2:       YES         On Call?       No       No       Pets2:       YES                                                                                                    | theater leak<br>theater leak<br>in the garage is leaking w<br>the spare is a puddle on the floo<br>some drywall has gotten w<br>res, secured. //tj<br>usion                                                                                                    |
| Follow up OK?<br>Hot Ticket?<br>Hot Ticket?<br>Hot Ticket?<br>Hot Ticket?<br>Caller Name:<br>Caller Name:<br>Caller Finall:<br>Brief Desc:<br>Problem Desc:<br>OK To Enter:<br>Access Notes:<br>Category:<br>Location:<br>Eollow up OK?<br>Hot Ticket?<br>On Call?:<br>Pets2:<br>Response Method:<br>Appointment Request                                                                                                    | PHONE ONLY<br>YES<br>Cloria<br>(214) 222-22<br>(214) 222-22<br>(214) 222                                                                                                    | Y  All Tim  Z222 C C C C C C C C C C C C C C C C C                                                                                                    | C<br>C<br>C<br>C<br>C<br>C<br>C<br>C<br>C<br>C<br>C<br>C<br>C<br>C                                                                                                    | S 99% 11:44 AM                                                                                                    | Status:       First Contact         Reason:       Tap Save         Tap Save       Status:       First Contact         Reason:       Status:       First Contact         Reason:       Status:       First Contact         Reason:       Status:       First Contact         Reason:       Status:       First Contact         Reason:       Status:       Status:       Status:         When changing work orders to this Status, you must be physically at the resident's door (in-person).       Poblem Desc:       Pto-Yes; pets - your also found that:         Category:       Leak/Water Intra else follow up 0K2:       Pto-Yes; pets - your also found that:       SubCategory:       Leak/Water Intra else follow up 0K2:       Phone Only         Hot Tacket2:       YES       Response Method:       No       Pets         Response Method:       Hom Phone       Applintment Reque       No       Pets         Response Method:       No       Pets       Response Method:       No       No         Response Method:       No       No       No       No       No       No         Response Method:       No       No       No       No       No       No       No         Response Method:       No                                                                                                    | theater leak<br>heater leak<br>in the garage is leaking w<br>res is a puddle on the floo<br>some drywall has gotten w<br>res, secured. //tj<br>usion                                                                                                    |
| Follow up OK?<br>Hot Ticket?<br>Tap Horm<br>G D Horm<br>Caller Name:<br>Caller Name:<br>Caller Phone:<br>Caller Phone:<br>Caller Phone:<br>Caller Phone:<br>Caller Phone:<br>Caller Phone:<br>Caller Phone:<br>Caller Phone:<br>Caller Phone:<br>Caller Caller Name:<br>Caller Caller Name:<br>Caller Caller Name:<br>Caller Caller Name:<br>Caller Caller Name:<br>Caller Caller Name:<br>Caller Caller C                                                                                                    | PHONE ONLY<br>YES<br>Contained<br>(214) 222-22<br>(214) 222-22<br>(214)                                                                                                    | Y Z222 Z2 Z2 Z2 Z2 Z2 Z2 Z2 Z2 Z2 Z2 Z2 Z                                                                                                    | C<br>C<br>C<br>C<br>C<br>C<br>C<br>C<br>C<br>C<br>C<br>C<br>C<br>C                                                                                                    | S 99% 11:44 AM                                                                                                    | Status:       First Contact         Reason:       Tap Save         Tap Save       Status:       First Contact         Reason:       Tap Save       Status:       First Contact         NOTE:       Tap Save       Status:       Status:       First Contact         When changing work orders to this Status, you must be physically at the resident's door (in - person).       Gotter:       Yes         Category:       Leak/Water Intra eter (Poblem Desc:       Pte - yes; pets - yes; pets - yes;                                                                                                    | heater leak<br>heater leak<br>in the garage is leaking w<br>reis a puddle on the floo<br>some drywall has gotten w<br>res, secured. //tj<br>usion                                                                                                    |

#### **HELPFUL FEATURES**

Use the helpful features below when using the YARDI Mobile app.

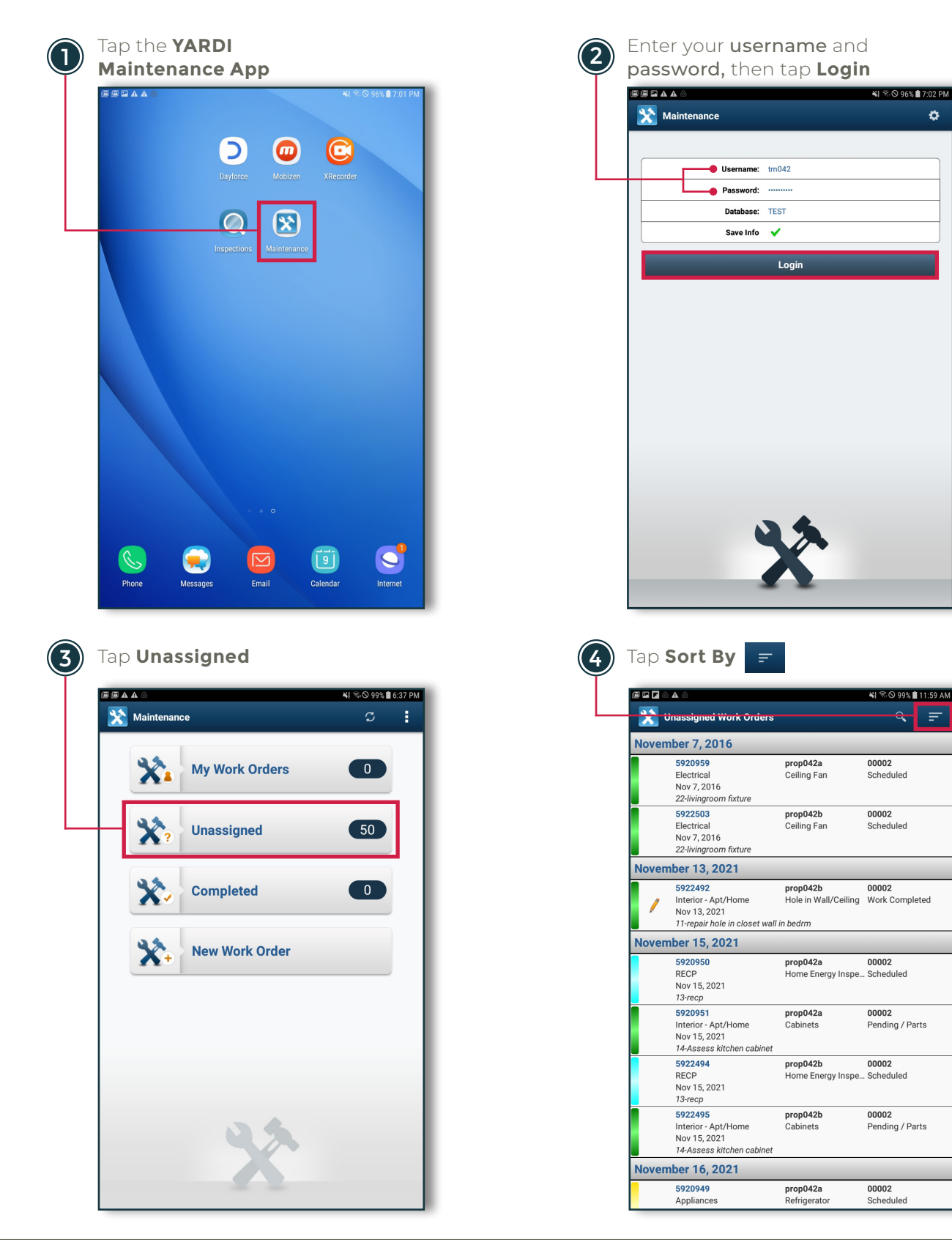

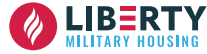

٥

#### **HELPFUL FEATURES**

| <ul> <li>SOI</li> </ul>                        |                                                                                                    | onowing.                                                         | ¥t ≅.⊙ 00% ∎ 11·50 /                              |
|------------------------------------------------|----------------------------------------------------------------------------------------------------|------------------------------------------------------------------|---------------------------------------------------|
| *                                              | Unassigned Work Order                                                                                        |                                                                  | Q =                                               |
| Nove                                           | ember 7, 2016                                                                                                |                                                                  |                                                   |
|                                                | <b>5920959</b><br>Electrical<br>Nov 7, 2016<br>22-livingroom fixture                                         | prop042a<br>Ceiling Fan                                          | 00002<br>Scheduled                                |
|                                                | <b>5922503</b><br>Electrical<br>Nov 7, 2016<br>22-livingroom fixture                                         | prop042b<br>Ceiling Fan                                          | 00002<br>Scheduled                                |
| Nove                                           | mbor 12, 2021                                                                                                |                                                                  |                                                   |
|                                                |                                                                                                    | Sort By:                                                         |                                                   |
| 14/2                                           |                                                                                                    |                                                                  |                                                   |
| WC                                             | )#                                                                                                    |                                                                  |                                                   |
| Uni                                            | ) #<br>it                                                                                                    |                                                                  |                                                   |
| Uni<br>N Cal                                   | )#<br>it<br>II Date                                                                                          |                                                                  |                                                   |
| Uni<br>N Cal                                   | ) #<br>it<br>Il Date<br>nedule Date                                                                          |                                                                  |                                                   |
| Uni<br>N Cal<br>Sch                            | ) #<br>it<br>Il Date<br>nedule Date<br>e Date                                                                |                                                                  |                                                   |
| Uni<br>N Cal<br>Sch<br>Dur                     | ) #<br>it<br>Il Date<br>nedule Date<br>e Date<br>prity                                                       |                                                                  |                                                   |
| Call                                           | :#<br>it<br>II Date<br>edule Date<br>e Date<br>ority<br>tegory                                               |                                                                  |                                                   |
| VU<br>Uni<br>N Cal<br>Dur<br>Priv<br>Cat       | # I Date Date Date Date Date tegory tus                                                                      |                                                                  |                                                   |
| VU<br>Uni<br>N Cal<br>Du<br>Priu<br>Cal<br>Sta | # it II Date Date Date Date Date Date Date Date                                                              | əf                                                               |                                                   |
| VU<br>Uni<br>Sct<br>Du<br>Priu<br>Sta          | #  I Date  edule Date  edule Date  bate  porty  14-Assess kitchen cabine  5922494  RECP Nov 15, 2021 13-recp | et<br>prop042b<br>Home Energy Insp                               | 00002<br>re Scheduled                             |
| VU<br>Uni<br>Sci<br>Pri<br>Sta                 | 2 #<br>#<br>#<br>#<br>#<br>#<br>#<br>#<br>#<br>#<br>#<br>#<br>#<br>#                                         | et<br>prop042b<br>Home Energy Insp<br>prop042b<br>Cabinets<br>et | 00002<br>ee Scheduled<br>00002<br>Pending / Parts |
| NU<br>N Cal<br>Sci<br>Du<br>Pri<br>Sta         | 2.#                                                                                                    | et<br>prop042b<br>Home Energy Insp<br>prop042b<br>Cabinets<br>et | 00002<br>e Scheduled<br>00002<br>Pending / Parts  |

WO # Unit Call Date Scheduled Date Priority Category Status Due Date

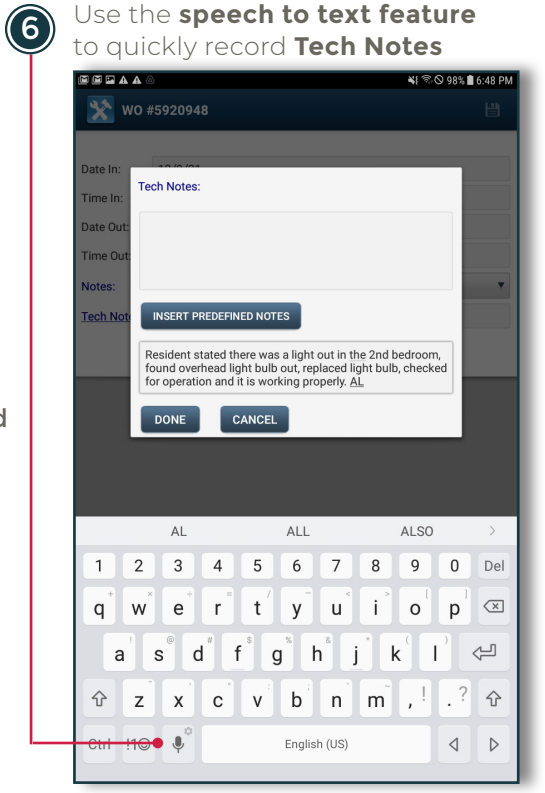

#### NOTE:

Ensure notes are accurate before saving.

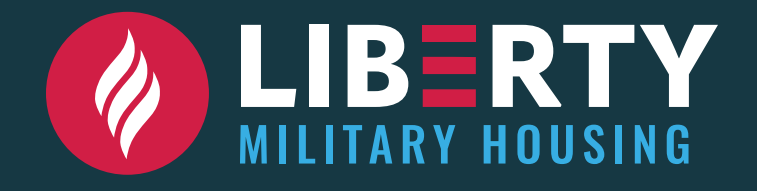